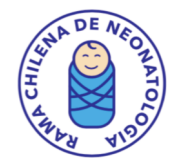

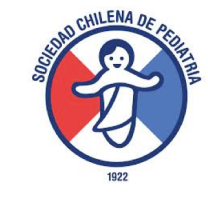

# Registro Nacional de Centros Neonatales RENACEN

Directiva Rama Neonatología SOCHIPE

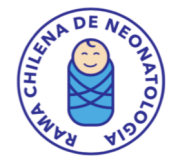

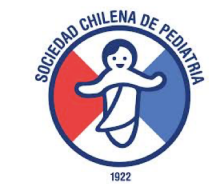

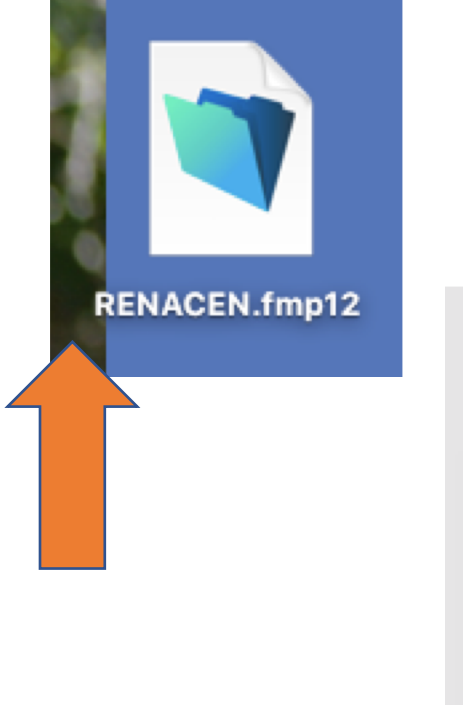

## PARA INGRESAR DEBEN HACER CLICK EN ICONO RENACEN LUEGO LLENAR NOMBRE CUENTA: RENACEN Y CONTRASEÑA: 1234

|                    |                  | OMPARAC  | ION         | Oficiales |
|--------------------|------------------|----------|-------------|-----------|
|                    | Abrir "RENACEN"  |          |             |           |
| Inicie sesión para | abrir "RENACEN". | r        | enacen.soln | et.cl 🔐   |
| Nombre de cuenta:  | renacen          |          |             |           |
| Contraseña:        | 1234             |          |             |           |
| ?                  |                  | Cancelar | Iniciar se  | esión     |
|                    |                  | Mi in    |             | -         |

### RAMA CHILENA DE NEONATOLOGIA

# RENACEN

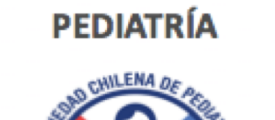

SOCIEDAD CHILENA DE

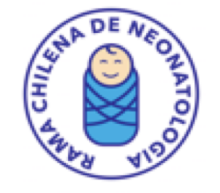

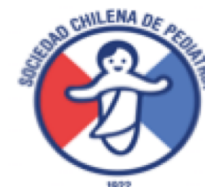

## **Registro Nacional de Centros Neonatales**

| ital:     | Elegir hospital                       |
|-----------|---------------------------------------|
| 시 Médico: | Buscar su nombre                      |
| Clave:    | ultimos 4 digitos RUT sin verificador |
|           | Cambio de Clave                       |

PARA CAMBIAR CLAVE HACER CLICK EN CAMBIO DE CLAVE, INGRESAR CLAVE ACTUAL (4 ultimos 4 digitos RUT) Y LUEGO LA QUE USTED QUIERA

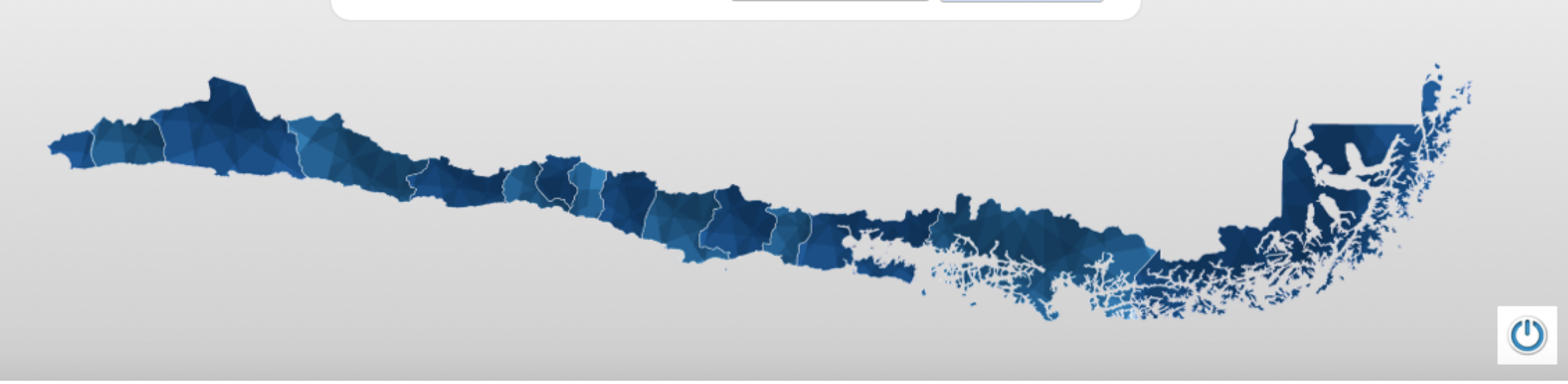

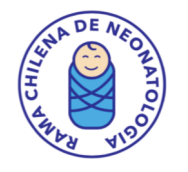

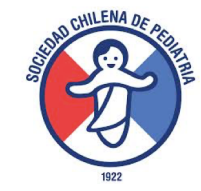

## REGISTRO NACIONAL DE RN.

## LA FLECHA AMARILLA AVANZA A PASO (FOTO) SIGUIENTE

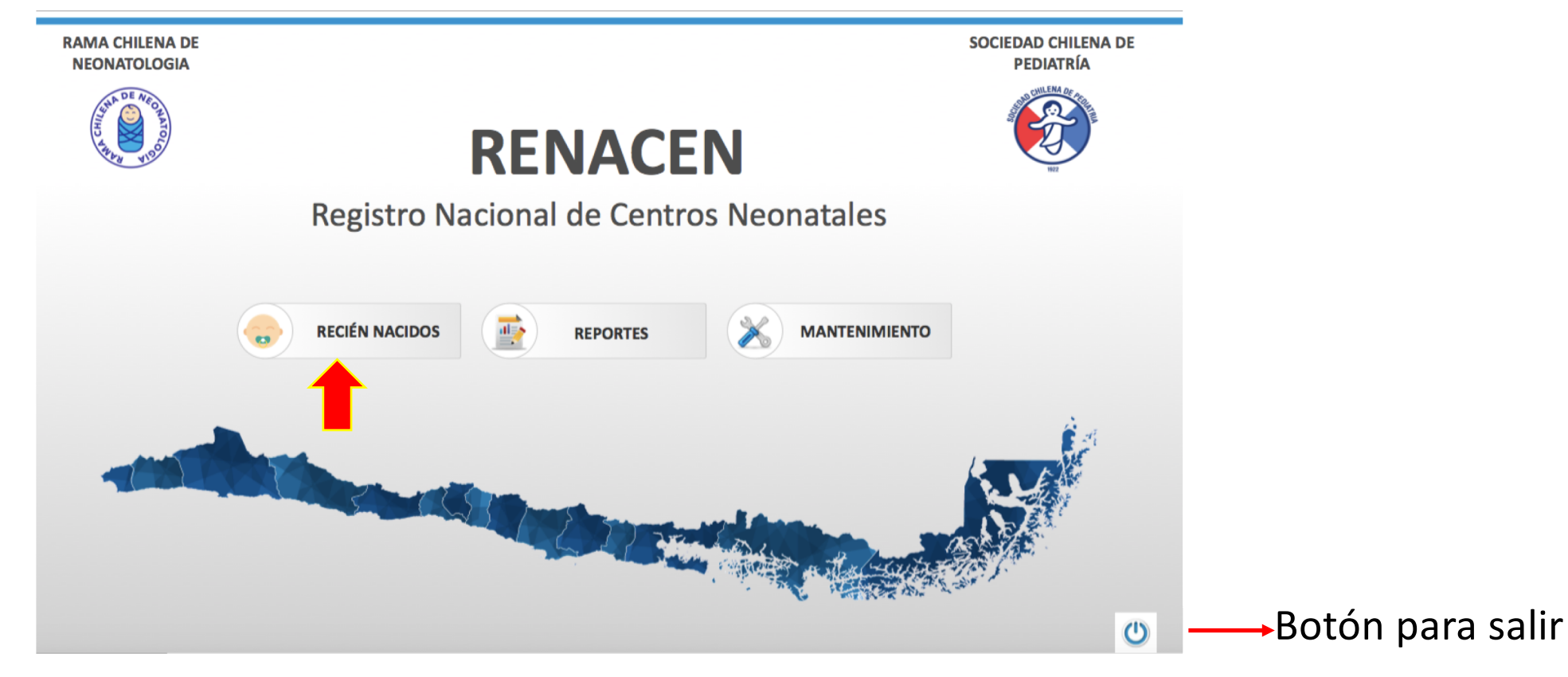

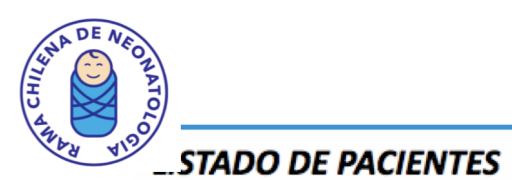

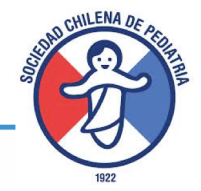

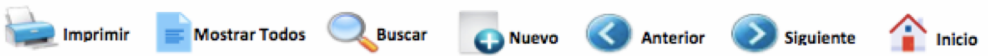

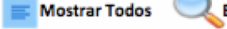

#### Registro 1 de 15

| Historia Médica Datos de la Madre |      | Datos del Paciente |               |                               |       |                                |            | Datos de la Unidad |                  |      |                        |               |           |
|-----------------------------------|------|--------------------|---------------|-------------------------------|-------|--------------------------------|------------|--------------------|------------------|------|------------------------|---------------|-----------|
| U                                 | ID   | Ficha RN N°        |               | Nombres y Apellidos           | No No | ombres-Apellidos Recién Nacido | Nacimiento | Condición          | Vivo / Fallecido | 9    | Hospital               | Cuenta Médico | Historia  |
| 8                                 | 3509 |                    | 15780483 - 9  | Leslie Araya                  | 1532  | Araya                          | 05-06-17   | Hospitalizado      | Vivo             | НО   | SPITAL BARROS LUCO     | LARAYA        | Llena     |
| 8                                 | 3510 | 2754144            | 144654447 - 7 | Patricia Rovira Frez          | 1533  | Manuel Ignacio Salinas Rovira  | 28-09-16   | Alta               | Vivo             | HOSE | PITAL SAN JUAN DE DIOS | JSALINAS      | Llena     |
| 8                                 | 3511 |                    | 22450394 - 6  | Gail Gonzalez Velianda        | 1534  | Gonzalez                       | 02-07-16   | Hospitalizado      | Vivo             | F    | IOSPITAL LUIS TISNE    | JALARCON      | Llena     |
| 8                                 | 3532 | 2755412            | 144654447 - 7 | Patricia Rovira Frez          | 1554  | Francisca Salinas Rovira       | 29-01-17   | Hospitalizado      | Vivo             | HOSE | PITAL SAN JUAN DE DIOS | JSALINAS      | Llena     |
| 8                                 | 3533 |                    | 4416118 - 4   | Maria Soledad Urzua Baquedano | 1556  | Valenzuela Urzua               | 29-06-17   | Alta               | Vivo             |      |                        | soleurzua     | Llena     |
| 8                                 | 3534 | 121212             | 4416118 - 4   | Maria Soledad Urzua Baquedano | 1555  | Pedro Valenzuela Urzua         | 29-06-17   | Hospitalizado      | Vivo             |      |                        | soleurzua     | Llena     |
| 8                                 | 3855 |                    | 22465503 - 7  | Matilde Perez Toro            | 1873  | Juan Rojas Perez               | 01-05-17   | Hospitalizado      | Vivo             |      |                        | soleurzua     | Llena     |
| 8                                 | 3872 |                    | 12627993 - 0  | Maria Soledad Urzua Baquedano | 1885  | Jose Valenzuela Urzua          | 10-09-17   | Hospitalizado      | Vivo             |      |                        | soleurzua     | Llena     |
| 8                                 | 3873 |                    | 12627993 - 0  | Maria Soledad Urzua Baquedano | 1884  | Rosa Valenzuela Urzua          | 10-09-17   | Hospitalizado      | Vivo             |      |                        | soleurzua     | Llena     |
| 8                                 | 3874 |                    | 4870874 - 9   | Marta Gonzalez Tapia          | 1887  | Juana Fallece Perez Gonzalez   | 31-07-17   |                    | Fallecido        |      |                        | soleurzua     | Pendiente |
| 8                                 | 3875 |                    | 4870874 - 9   | Marta Gonzalez Tapia          | 1888  | Raul Perez Gonzalez            | 31-07-17   |                    | Vivo             |      |                        | soleurzua     | Pendiente |
| 8                                 | 3876 | 121315             | 4870874 - 9   | Marta Gonzalez Tapia          | 1886  | Manuel Perez Gonzalez          | 31-07-17   | Hospitalizado      | Vivo             |      |                        | soleurzua     | Llena     |
| 8                                 | 3877 |                    | 4870874 - 9   | Marta Gonzalez Tapia          | 1888  | Raul Perez Gonzalez            | 31-07-17   | Hospitalizado      | Vivo             |      |                        | soleurzua     | Llena     |
| 8                                 | 3878 |                    | 22465502 - 9  | Rosa Lopez Perez              | 1889  | Lopez                          | 28-08-17   | Hospitalizado      | Vivo             |      |                        | soleurzua     | Llena     |
| 8                                 | 3879 |                    | 4870874 - 9   | Marta Gonzalez Tapia          | 1887  | Juana Fallece Perez Gonzalez   | 31-07-17   | Fallece            | Fallecido        |      |                        | soleurzua     | Pendiente |

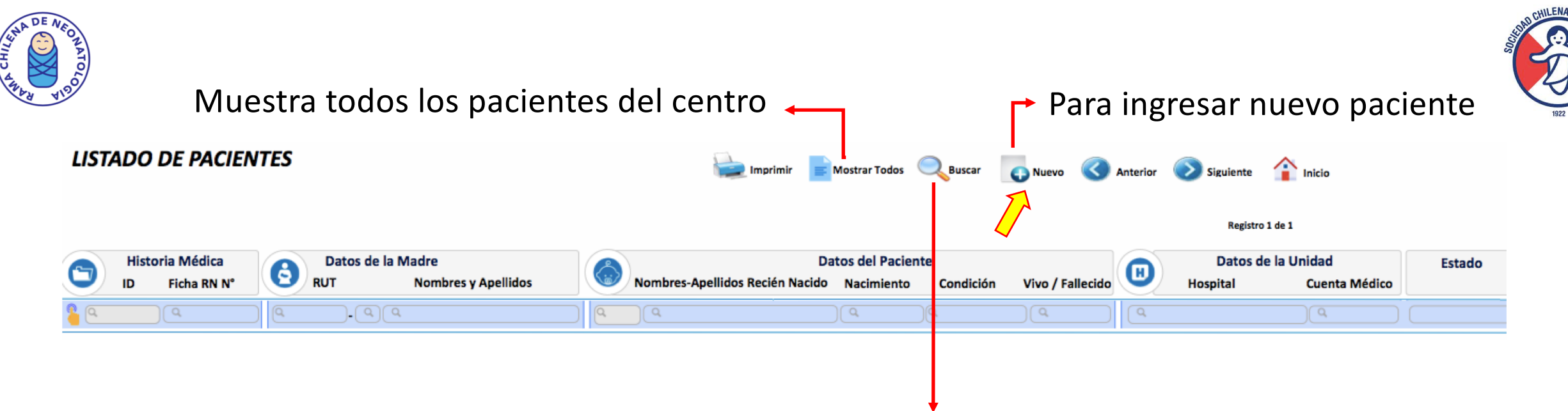

Permite buscar por cualquiera de las categorias del listado

Cancelar

Cuando se va a ingresar un paciente nuevo, primero solicita datos de la madre, para buscar si existen datos anteriores que puedan servir. Puede buscar por rut o por nombre.

Si no la encuentra, aparece leyenda que dice: "Madre no encontrada, desea crearla". Click en SI

REGISTRAR NUEVO PACIENTE O REINGRESO A HOSPITALIZACIÓN

Ingrese cualquiera de los siguientes datos y presione "Enter"

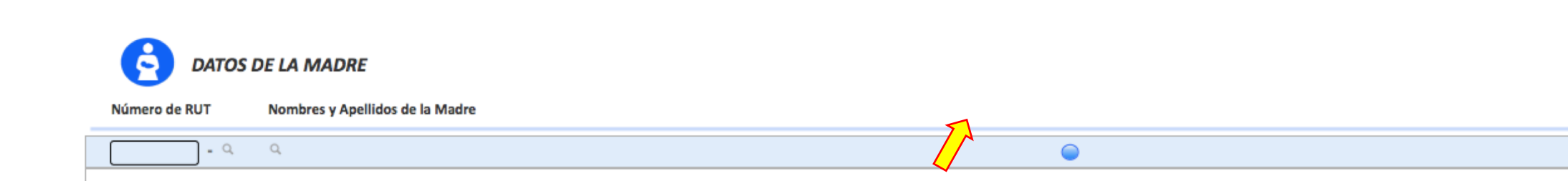

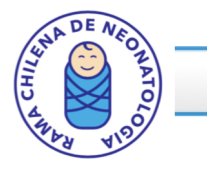

**REGISTRAR NUEVO PACIENTE O REINGRESO A HOSPITALIZACIÓN** 

## Ingrese cualquiera de los siguientes datos y presione "Enter"

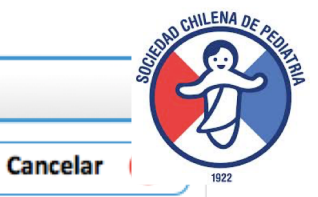

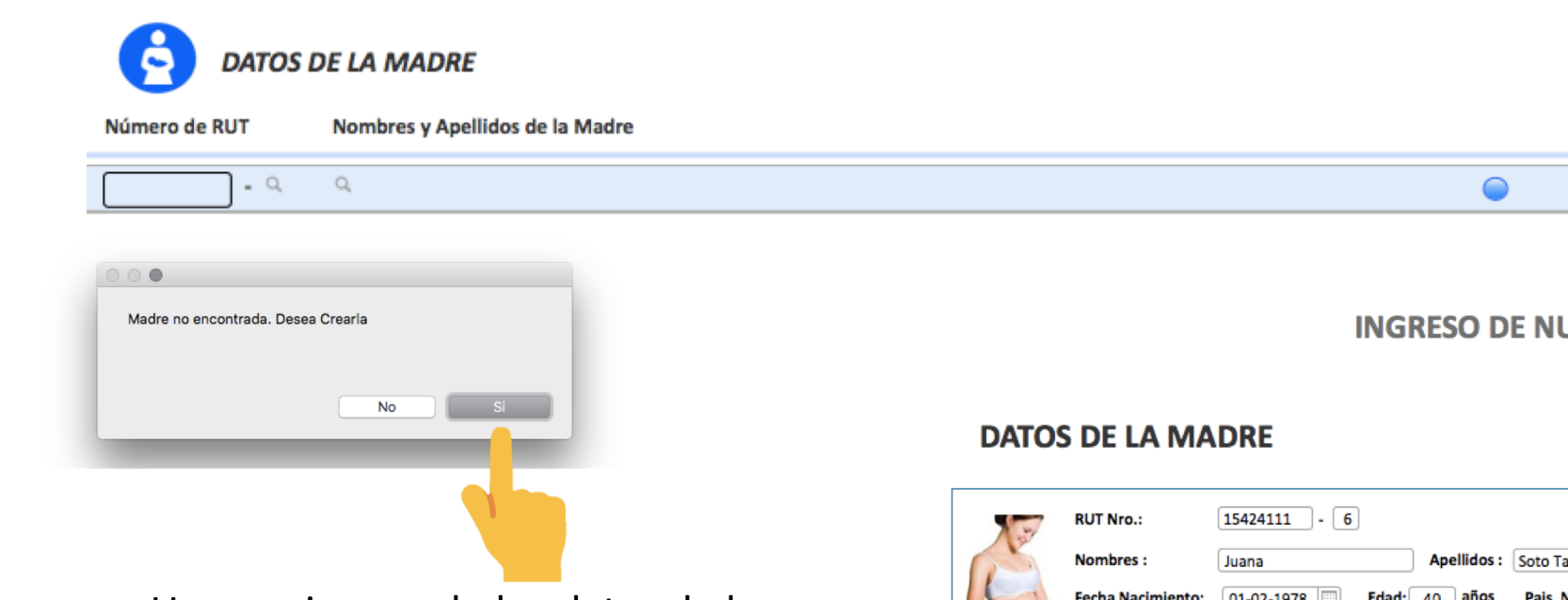

Una vez ingresado los datos de la madre, se debe continuar, para ingresar al RN.

Ojo al final debe ingresarse el origen del paciente, es decir si es del mismo centro y nacerá ahí o si ya nació y viene trasladado de otro hospital.

#### **INGRESO DE NUEVO PACIENTE**

| 1    | RUT Nro.:            | 15424111 - 6                                                                                   |
|------|----------------------|------------------------------------------------------------------------------------------------|
| CN I | Nombres :            | Juana Apellidos : Soto Tapia                                                                   |
| 2    | Fecha Nacimiento:    | 01-02-1978 Edad: 40 años Pais Nacimiento de la Madre: Chile                                    |
|      | Región de residencia | a: Metropolitana De Santiago Comuna: Conchalí Teléfono: 20203111                               |
|      | Traslado Materno er  | ntre centros para el parto : 🔘 Si 🛞 No                                                         |
|      | Origen del RN: Cent  | tro Si Nació o nacerá en el mismo centro elegir "centro", si es un traslado elegir "derivado". |

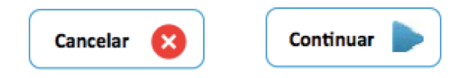

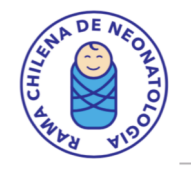

Antecedentes del Parto

F. Nacimiento:

Gemeralidad

Se Hospitaliza:

Resolución del Parto:

Reanimación Neonata Malformación: 01-05-2018

Cesárea Electiva

1100

6

P.N. (gr):

Apgar 1'

ISI ONO

Mayor

12:00 pm.

C.C. (cm): 27.0

Gemelo Nro: 1

Intubación: OSi @No

EG (me

Presentación: Cefálica

40.0

Hora:

T.N (cm):

Cuántos: Doble

Detalle

Fallece al nacer

VPP: @Si ONo

Si ONO Fecha de Admisión: 01-06-2018

| D CHILENA DE PA |    |
|-----------------|----|
|                 | E. |
|                 | E  |
| ST              |    |
|                 |    |
|                 |    |
| 1922            |    |

| Atención Inmediata del Recién Nacido                                                                                                    |                                                                                                    |  |  |  |  |  |  |  |  |  |
|----------------------------------------------------------------------------------------------------|----------------------------------------------------------------------------------------------------|--|--|--|--|--|--|--|--|--|
| NOMBRES: Pedro APELLIDO PATERNO: Ruiz A. MATERNO: Soto Nº FICHA: 132042-2                                                                                                    |                                                                                                    |  |  |  |  |  |  |  |  |  |
| Datos de la Madre                                                                                                    |                                                                                                    |  |  |  |  |  |  |  |  |  |
| Contraction of the second second seco | Nombres Madre:       Juana Soto Tapia       RUT:       15424111 - 6         Dirección:       Región:       Metropolitana De Santiago       Comuna:       Conchalí         Fecha Nacimiento:       01-02-1978       Edad:       40       años       Pais Nacimiento de la Madre:       Chile                                                                                                    |  |  |  |  |  |  |  |  |  |
|                                                                                                    | Traslado Materno entre centros para el parto : 🕓 Si 🛞 No                                                                                                    |  |  |  |  |  |  |  |  |  |
|                                                                                                    | Muertes Perinatales previas: 1 Control Embarazo: 8 Si (>3) No Partos Prematuros < 37 semanas: 8 Si No Tratamiento de Fertilidad: Si 8 No Profilaxis SGB: Completa<br>Antibióticos < 48 horas: Ninguno Ninguno Fármacos: Adenosina Ambroxol<br>Corticoides: 2 Dosis > 8 horas antes del parto:: 8 Si No Uso Sulfato de Mg. últimas 24 horas: 8 Si No Sospecha Malformación Ecografía: Si 8 No<br>RPO: 8 Si No Fecha: [29-05-18 Hora: [1:00 pm. 0 dlas. 23 hrs. |  |  |  |  |  |  |  |  |  |
| Patología del Embarazo         Alcohol       Desprendimiento placenta       Doppier Alterado       Estreptococo GB (+)       Madre Rh (-)       Oligohidroamnios       RPO > 18 hrs       Sifilis       Tratamiento Antidepresivo         Chagas       X Diabetes Gestacional       Drogas       X Hipotriolismo       Malformación fetal       Polihidroamnios       S. Parto prematuro       Sufrimiento fetal       VIH         Corioamnionitis       Diabetes Pregestacional       Embarazo Múltiple       ITU       Metrorragia       RCIU       SHE       Tabaco                                                                                                    |                                                                                                    |  |  |  |  |  |  |  |  |  |

L. Amniótico: Meconio

jor indicador Obstétrico):

Va a Puerperio

Sexo:

Hora de Admisión: 12:45 pm.

Masculino

Masaje: OSi @No

28 semanas 3 dia

**#** 

Calificación del RN: RN Pretérmino AEG 28 sem

OSi ®No

Crear Gemelo 🚮

Adrenalina: OSi @No

Se Hospitaliza

Acá se ingresa datos del RN. Idealmente desde la atención inmediata.

Acá están los datos de la madre, ingresados anteriormente. Si es embarazo gemelar, al finalizar aparece botón para ingresar gemelo.

Finalmente se debe indicar destino del RN. Si se hospitaliza, se accede a registro básico del RN.

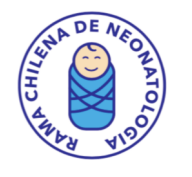

Este es el Registro básico. Tiene 4 pestañas verdes arriba que se van seleccionando para ingresar datos de la hospitalización. La pestaña Madre y Parto contiene datos anteriormente ingresados.

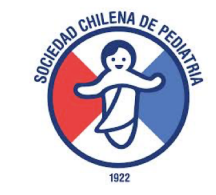

| තී                                                                    | Madre y Parto                                             | Patología y Terapias                                                                  | Infecciones y Cirugías                                                                                                    | Egreso                                                                |                                                                                                    |            |  |  |  |
|-----------------------------------------------------------------------|-----------------------------------------------------------|---------------------------------------------------------------------------------------|----------------------------------------------------------------------------------------------------|-----------------------------------------------------------------------|----------------------------------------------------------------------------------------------------|------------|--|--|--|
| 💼 Imprimir 🗮 Listado 🔍 Buscar 🕒 Nuevo 📢 Anterior 🕨 Siguiente 🕋 Inicio |                                                           |                                                                                       |                                                                                                    |                                                                       |                                                                                                    |            |  |  |  |
|                                                                       | Condición: hospitalizado REGISTRO BÁSICO DE RECIÉN NACIDO |                                                                                       |                                                                                                    |                                                                       |                                                                                                    |            |  |  |  |
|                                                                       | Nombres: Manuel                                           | APELLIDO PATERNO:                                                                     | Cordova A. MATE                                                                                                    | RNO: Bustos                                                           | Nº Ficha: 192837 RUT: - Hospital:                                                                                                    |            |  |  |  |
|                                                                       | Datos de la Madre                                         |                                                                                       |                                                                                                    |                                                                       | Per                                                                                                    | rmite ir a |  |  |  |
|                                                                       | Dirección:                                                | Región: Metropolitana De                                                              | do RUT:                                                                                                    | 12222333 - 7<br>Teléfono: 998                                         | 876543 hei                                                                                                    | rramienta  |  |  |  |
|                                                                       | Fecha Naci                                                | miento: 01-02-1979 Eda                                                                | d: 39 años Pais Nacimien                                                                                                    | to de la Madre: Chile                                                 | Traslado Materno entre centros para el parto : O Si 🖲 No COI                                                                                                    | mpleta     |  |  |  |
|                                                                       | Muertes Pr<br>Antibiótico<br>Corticoides<br>RPO:          | erinatales previas: 3<br>s < 48 horas: Abacair<br>: 1Dosis 2 De<br>Si ONd Fecha-28-05 | Control Embarazo: Si (>3)<br>Aciclivor<br>osis > 8 horas antes del parto::<br>Hora: 12:00 pm. 3 dias.                                            | NO Partos Prematuros <<br>Fárma<br>Si ®No Uso Sulfato de Mg<br>1 hrs. | c 37 semanas: Si No Tratamiento de Fertilidad: Si No Profilaxis: Completa          acos:       Albúmina         g. últimas 24 horas:       Si No         Sospecha Malformación Ecografía:       Si No                                                                                                    |            |  |  |  |
|                                                                       | Patología del Chagi<br>Embarazo                           | ol Desprendimiento<br>s Diabetes Gestacio                                             | placenta Doppler Alterado Doppler Alterado Drogas X                                                                                              | Estreptococo GB (+) Madre Rh<br>Hipotiroidismo Malformad              | C     C     C | ficar      |  |  |  |
|                                                                       |                                                           | ammonitus El Diabetes Pregesta                                                        |                                                                                                    |                                                                       |                                                                                                    | recor      |  |  |  |
|                                                                       | Antecedentes del Pa                                       | rto                                                                                   |                                                                                                    |                                                                       | datos o ing                                                                                                    | gresar     |  |  |  |
|                                                                       | F.N<br>Res                                                | acimiento: 31-05<br>olución del Parto:<br>P.N. (                                      | 2018         Hora:         1:0           a Electiva         Presentación:         Tra           gr):         1000         T.N (cm):         40,0 | 0 pm.<br>Insversa L. Amniótico: 1<br>C.C. (cm): 29,0 Sexo:            | Meconio  Calificación del RN: RN Pretérmino PEG 29 sem.                                                                                                    |            |  |  |  |
|                                                                       |                                                           | Apgar                                                                                 | 1': 5 Apgar 5': 6                                                                                                    | EG (mejor indicador Obstétrica :                                      | 29 semanas 1 días.                                                                                                    |            |  |  |  |
|                                                                       | Ge<br>Rei                                                 | neralidad: (Si C                                                                      | No<br>No VPP Osi ®No                                                                                                    | Gemelo Nro: 1<br>Intubación: Osi ®No Ma                               | ssaje: OSi ®No Adrenalina: OSi ®No Volumen: OSi ®No                                                                                                    |            |  |  |  |
|                                                                       | Ma                                                        | Iformación: Menor                                                                     | Detalle:                                                                                                    |                                                                       |                                                                                                    |            |  |  |  |

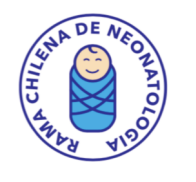

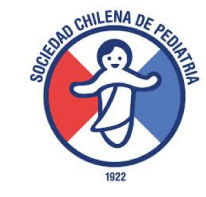

Pestaña Patologías y terapias: permite ingreso de datos en relación a ventilación y oxígeno, patologías más frecuentes y nutrición. Los campos son diferentes dependiendo de si es > o < de 1500 g.

| තී | Madre y Parto            | Patología y Terapias   | Infecciones y Cirugías | Egreso          |               |         |         |           |       |             |            |                |
|----|--------------------------|------------------------|------------------------|-----------------|---------------|---------|---------|-----------|-------|-------------|------------|----------------|
|    |                          |                        |                        |                 |               | :=      | Listado | Q Buscar  | Nuevo | Anterior    | Siguiente  | 🏠 Inicio       |
|    | Condición: HOSPITALIZADO | ,                      | I                      | REGISTRO BÁSICO | O DE RECIÉ    | N NACID | 0       |           |       | / Modificar | 🕝 Ir a Reg | istro Completo |
|    | Nombres: Manuel          | APELLIDO PATERNO: Cord | ova A. MATERN          | NO: Bustos Nº F | Ficha: 192837 | RUT:    | •       | Hospital: |       |             |            |                |

Patología y Terapias 1 Elegir siempre peor resultado para descripción.

| Apoyo Ventilatorio: O Si O No Total Días Apoyo Ventilatorio: 26 días             | DAP Tratam. Médico: SI ONo DAP Tratam. Quirúrgico: OSI ®No |
|----------------------------------------------------------------------------------|------------------------------------------------------------|
| Ventilación Mec.: Si ONO Dur.: 22                                                | ECN Grado >= 2: SI ONO Cirugía por ECN : SI ONO            |
| CPAP: OSI ONO Dur.: 3                                                            | Perforación espontánea No por ECN:                         |
| VAF: Si No Dur.: 1                                                               | HIV: OSI ONo ®No Se Evalúa Grado GI: matriz germinal       |
| VMNI (CPAP ciclado): Si No Dur.: 2                                               |                                                            |
| Cánula alto flujo: S ONO Dur.: S                                                 | LMPV: IESI ONO ONO Se Evalua                               |
| Oxigeno: OSI ONO Dur.: 32                                                        | Convulsiones Tratadas: OSI ®No                             |
|                                                                                  |                                                            |
|                                                                                  | ALPAR: OSI ONO                                             |
| Oxigeno 28 d: 051 ONO % 02: Apoyo Vent: 051 ONO DBP: Moderada J                  | Fecha Inicio A. Enteral: 01-06-18 63 días                  |
|                                                                                  | Leche Materna Al Alta: No Parcial Exclusiva                |
| Neumotorax: OSi @No                                                              | Str.                                                       |
|                                                                                  |                                                            |
| Retinopatía: ISI O No O No se evalúa Tratamiento: Criolaser Angiogénica: Ninguna | Estudio Audición: Normal                                   |
| ROP Peor Grado: II: Iomo                                                         |                                                            |

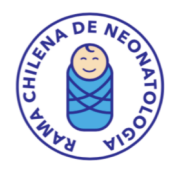

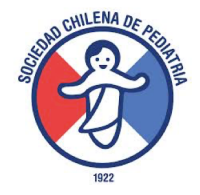

## Pestaña Infecciones y cirugías: permite ingreso de datos en relación a infecciones confirmadas y cirugías

| තී | Madre y Parto                             | Patología y Terapias                     | Infecciones y Cirugías                     | Egreso                    |                            |              |                |              |                                |             |
|----|-------------------------------------------|------------------------------------------|--------------------------------------------|---------------------------|----------------------------|--------------|----------------|--------------|--------------------------------|-------------|
|    |                                           |                                          |                                            |                           |                            | Lista        | do 🔍 Buscar    | Nuevo        | Anterior Siguiente             | nicio       |
|    | Condición: HOSPITALIZADO                  | )                                        | F F                                        | REGISTRO BÁSICO           | DE RECIÉN N                | ACIDO        |                |              | 🕝 Ir a Regist                  | ro Completo |
|    | Nombres: Manuel                           | APELLIDO PATERNO: Cor                    | dova A. MATERN                             | O: Bustos Nº F            | cha: 192837 RUT:           | •            | Hospital:      |              |                                |             |
|    | Infecciones: O Si O No                    | ٥                                        |                                            |                           |                            |              | Cirugías: O Si | O No         |                                |             |
|    | Definicion de infecciones:                | B Sepsis Precision                       | oz 🕕 Sepsis Tardía                         | 🛟 Nueva Infecc            | ión                        |              |                |              |                                |             |
|    | ID de Fecha Edac<br>Infección Diagnóstico | d Tipo Infección Culti<br>Ver definición | ivo / Estudio Agentes<br>(Hasta 2)         | Antibioticos<br>(Hasta 3) | F. Inicio, Fin<br>Duración |              | Fecha Tip      | ро           | Nombre Cirugía                 |             |
|    | 395 01-06-18 63                           | Sepsis Precoz Hem                        | ocultivo Central Acinetobac<br>Cándida Alt | icans Ampicilina          | 01-06-18<br>am 02-06-18    | <u>⊇</u> ⊗ _ | 04-06-18 E Cin | ugia<br>Otra | Cierre Fístula + Esofagostomía | & ^_        |
|    |                                           |                                          |                                            | Azitromicina              | 2                          |              |                |              |                                |             |
|    |                                           |                                          |                                            |                           |                            |              | Complicaciones |              |                                |             |
|    |                                           |                                          |                                            |                           |                            |              |                |              |                                |             |
|    |                                           |                                          |                                            |                           |                            |              |                |              |                                |             |
|    |                                           |                                          |                                            |                           |                            |              |                |              |                                |             |
|    |                                           |                                          |                                            |                           |                            |              |                |              |                                |             |
|    |                                           |                                          |                                            |                           |                            | ~            |                |              |                                | Ţ           |

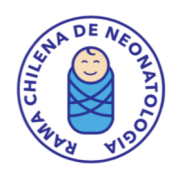

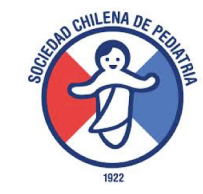

Pestaña Egreso: Permite ingresar datos mínimos de egreso.

Se debe ingresar destino al alta.

Además permite acceder a epicrisis, para hospitalizados por hiperbilirrubinemia u otras patologías

Se puede acceder a Herramienta Registro Completo.

| <b>3</b> | Madre y Parto                      | Patología y Terapias                                           | Infecciones y Cirugías                                      | Egreso                                   |                      |      |                           |            |                         |
|----------|------------------------------------|----------------------------------------------------------------|-------------------------------------------------------------|------------------------------------------|----------------------|------|---------------------------|------------|-------------------------|
|          | 6                                  | 7400                                                           |                                                             |                                          |                      | -    | 🗮 Listado 🔍               | Buscar ┥ A | nterior State and State |
|          | Condicion: HOSPITALI               | ZADO                                                           |                                                             |                                          |                      |      |                           |            | Ir a Registro Completo  |
|          | Nombres: Manuel                    | APELLIDO PATERNO: Corde                                        | A. MATERNO                                                  | Bustos NS                                | Ficha: 192837        | RUT: | - Hospital:               |            | 1                       |
|          | Diagnósticos de alta:              | Datos de Egreso<br>Fecha Egreso: 30-04-2018<br>Peso: 2400 p10- | Destino al alta<br>Edad Egreso: 31 °<br>290 Talla: 46,0 p10 | las EG Corregida: 33<br>- p90 C.C.: 33,0 | ∨<br>Semanas<br>>p97 | (    | Crear Epicrisis Hiperbili | ]←         |                         |
|          | RN Pretérmino AEG 33 se<br>Tipo // | m.<br><i>Nombre</i>                                            | Observaciones                                               |                                          |                      | (    | Crear Epicrisis General   |            |                         |
|          | Metabólico V Hipe                  | rbilirrubinemia Directa V                                      | tratada                                                     |                                          | 107                  |      |                           | _          |                         |

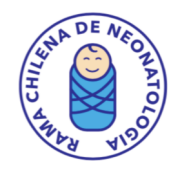

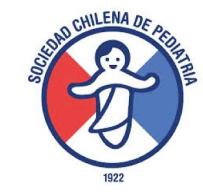

## HERRAMIENTA: REGISTRO COMPLETO DE RECIÉN NACIDOS

## Contiene:

- Atención inmediata
- Ingreso para pacientes que se hospitalizan
- Evolución periódica de pacientes hospitalizados
- Hojas de seguridad (hoja de paro, antimicrobianos, fármacos)
- Terapias
- Exámenes y Nutrición
- Infecciones
- Cirugías
- Epicrisis (general, hiperbilirrubinemia y causa materna)

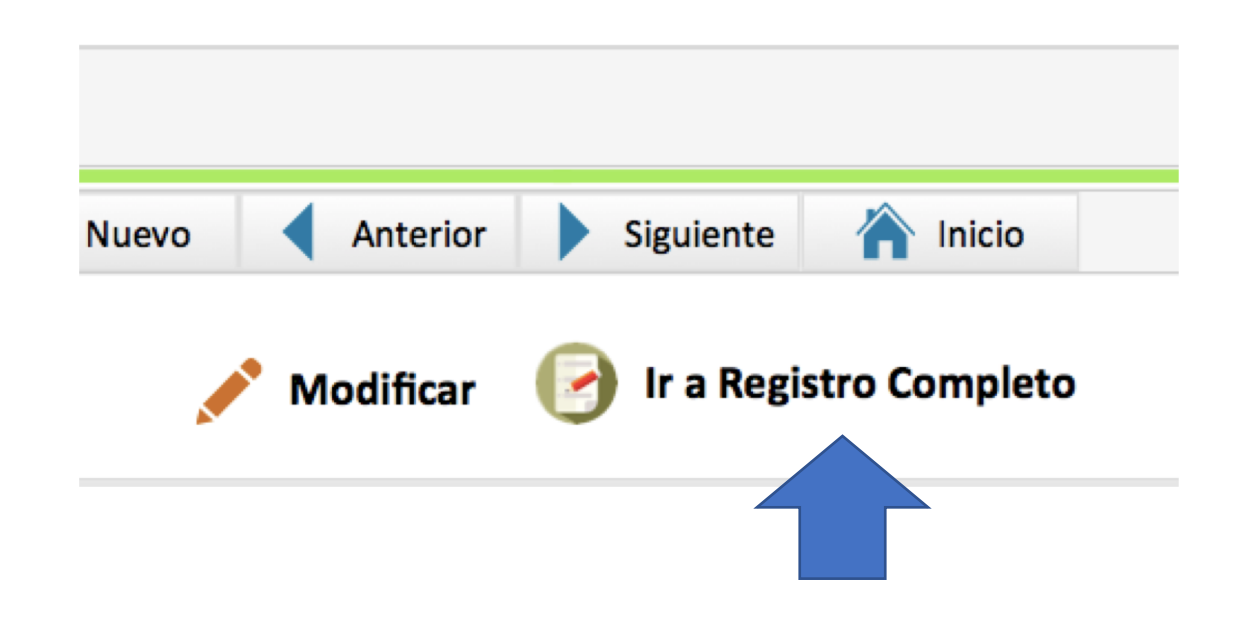

| Atención Inmediata del Recién Nacido 1555                                                                                                    |                                                                                                    |
|----------------------------------------------------------------------------------------------------|----------------------------------------------------------------------------------------------------|
| s de la Madre           Nembres Madre:         Naria Soledad Ursus Bacuedano         RUT:         416128 · 4.         Previsión:         Más Vide           Dirección:         Marcoleta 367         Comuna:         Sentiago         Región:         Metropolitana De Sentiago         Teléfone:         23543224           Nivel Educacional:         Universitario         Profesión:         Medico         Profesión:         (vig)           Pecha Nacimiento:         35-04-1974         Edial :         43         efes         Orupo:         (vig)         Coomine:         (vig)                                                                                                    | ATENCION INMEDIATA DE RN                                                                                          |
| Peso Preconcepción: Kg. Genta: PT: PP: Abortos: Control Prenutal: S No ABO: S No<br>S. Infeccioso: RMA/VDRLST: RPR/VDR. PZT: RMA/VDRLST: RPR/VDR. Parlos:<br>VIII: Peche: Chagas:<br>VIII: SGB: Profilantic<br>Fármacos: Contecides: S No Desia:<br>Hábitos de Niesgo durante embarazet: Tabacto: SI No Alcohol; S No Deogas: Ningure Cocaine Opilicets                                                                                                    |                                                                                                    |
| Artibléðites :       Arfetamina       Marihuana       Parta Base         Otro Antecedente Relevante:       Sospecha Malformación Ecografia:       Si Oto         Patología del Embarazo       Sospecha Malformación Ecografia:       Si Oto         Anemia       Doppler Alterado       HTA Ordnica       Polinidroamnios         Concentración Ecografia:       Doppler Alterado       HTA Ordnica       Polinidroamnios         Concentración Ecografia:       Doppler Alterado       HTA Ordnica       Polinidroamnios       RCIU         Concentración Ecografia:       Doppler Alterado       HTA Ordnica       Polinidroamnios       RCIU         Concentración Ecografia:       Doppler Alterado       HTA Ordnica       Polinidroamnios:       RCIU         Concentración Ecografia:       Doppler Alterado       HTA Ordnica       Polinidroamnios:       RCIU         Concentración:       Ecompsia       Madre Rh (-)       Ské       DDRDH - Lues       DRDH - Lues         Diabetes Repetitacional       Entropococo Gill (-)       Ottopetitacional de Ecografia:       Ottop       Diabetes Concentración et al | PARA ATENCIÓN INMEDIATA.<br>POR DEFECTO, APARECEN YA<br>INGRESADOS PREVIAMENTE.                                   |
| Antecedentes del Parto         FActmente:         Resolución del Parto:         Presentación:       RPO:         dels.       Ive.         Anestesia:       I. Anniótico:         Conder:       Grupo:         T/N (om):       Apgar 1:         Sisse:       Grupo:         T/N (om):       Apgar 2:         ES Pediatrica:       semanas         C.C. (on):       Apgar 39:         ES Pediatrica:       semanas         Comentidad:       OS ONo         Resenimación Necestal:       OS ONo         pH Conder:       EB Conder:         pH Ira Hora:       EB Ira Hora:         EXamen Fisco BN Inneediate:       "Normal" Anormal                                                                                                    | SI EL PACIENTE VIENE DE OTR<br>APARECERÁN SUS DATOS DE L<br>SI NACE EN EL MISMO CENTR<br>DEBERÁ INGRESAR TODOS LO |
| Hipótesis Diagnósticas         Hipótesis Diagnóstica         Sistema       Diagnóstica         O       O         O       O <td>HAY DATOS MÍNIMOS QUE D<br/>POSTERIORMENTE APARECEI</td>                                                                                                    | HAY DATOS MÍNIMOS QUE D<br>POSTERIORMENTE APARECEI                                                                |
| Fallece al nacer                                                                                                    |                                                                                                    |

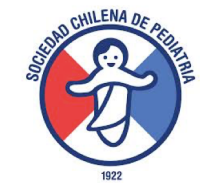

tificación del RN

GRESO DE RECIEN NACIDOS DIATA. EN YA LOS DATOS MATERNOS 1ENTE.

DE OTRO CENTRO, OS DE LA ATENCIÓN INMEDIATA. CENTRO, DOS LOS DATOS.

## QUE DEBEN INGRESARSE, QUE ARECEN EN EL REGISTRO BÁSICO.

| Antecedentes de                                                                                    | l Parto                                                      |                   |                  |                 |           |               | E. |  |  |
|----------------------------------------------------------------------------------------------------|--------------------------------------------------------------|-------------------|------------------|-----------------|-----------|---------------|----|--|--|
| F.Nacimiento:                                                                                      | 29-06-2017                                                   | Hora:             | 10:23 am.        | )               |           |               |    |  |  |
| Resolución del Parto:                                                                              | Cesárea Electiva                                             | Presentación:     | Cefálica         | RPO: 0 días.    | 0 hrs.    | SFA: OSi 🖲 No |    |  |  |
| Anestesia:                                                                                         | Raquídea                                                     | L. Amniótico:     | Claro            | Cordón: Norma   | I         |               |    |  |  |
| P.N. (gr):                                                                                         | P.N. (gr): 2990 Apgar 1': 9 Sexo: Masculino Grupo: Pendiente |                   |                  |                 |           |               |    |  |  |
| T.N (cm):                                                                                          | 49,0 Apgar                                                   | 5': 9 EC          | G Obstetrica: 39 | semanas 2 días. | Rh:       | Pendiente     |    |  |  |
| C.C. (cm):                                                                                         | C.C. (cm): 34,0 Apgar 10': 9 EG Pediátrica: 39               |                   |                  |                 | Coombs D: | Desconocido   | J  |  |  |
| Gemeralidad: ONO Cuántos: Doble Gemelo Nro: 1                                                      |                                                              |                   |                  |                 |           |               |    |  |  |
| Reanimación Neonatal: Osi ®No VPP: Osi ®No Intubación: Osi ®No Masaje: Osi ®No Adrenalina: Osi ®No |                                                              |                   |                  |                 |           |               |    |  |  |
| pH Cordón: 7,34 EB Cordón: -2 pH 1ra Hora: 7,20 EB 1ra Hora: -1                                    |                                                              |                   |                  |                 |           |               |    |  |  |
| Exámen Físco RN Inmed                                                                              | ato: Normal OAnor                                            | rmal Descripción: | Dificultad Respi | ratoria         |           |               |    |  |  |

Si el embarazo es gemelar, colocar SI y llenar CUANTOS y el Número de GEMELO.

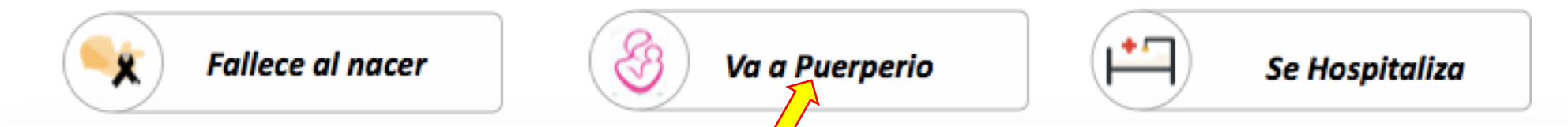

Al final de esta pantalla, se debe poner el destino del paciente, para poder posteriormente, darlo de alta desde puerperio o acceder a ficha de hospitalización.

Datos ingresado en registro básico se copian inmediatamente.

Una vez que se marca esto, permite imprimir Hoja de Atención Inmediata.

Si el paciente se envió a puerperio pero posteriormente se quiere hospitalizar, en la barra lateral aparece un botón que dice Ingreso a Hospitalización, lo que permite acceder a ese registro. Para hospitalizarlo desde inmediato, hacer click en: Se Hospitaliza.

| <b>Fallece al nacer</b>                                                                                                    | Va a Puerperio                                                                        | Se Hospitaliza                                                                 |
|----------------------------------------------------------------------------------------------------|---------------------------------------------------------------------------------------|--------------------------------------------------------------------------------|
|                                                                                                    | Imprimir Modificar Listado Inicio                                                     | Para ingresar datos primero<br>hacer click en modificar.                       |
| Nombre:       Pedro Valenzuela URZUA       Fecha Nac.:       29-06-2017       Nº Ficha:       121212       RUT:         Fecha de Admisión:       29-06-2017       +       Hora:       Edad:       -10 horas         Historia Ingreso       -       -       -       -       -       -       -       -       -       -       -       -       -       -       -       -       -       -       -       -       -       -       -       -       -       -       -       -       -       -       -       -       -       -       -       -       -       -       -       -       -       -       -       -       -       -       -       -       -       -       -       -       -       -       -       -       -       -       -       -       -       -       -       -       -       -       -       -       -       -       -       -       -       -       -       -       -       -       -       -       -       -       -       -       -       -       -       -       -       -       -       -       -       -       -       - <td>Hospital:     Registro de Hospitaliz. 3534 ID Paciente: 1555      Ficha Recién Nacido</td> <td>ESTA ES LA HOJA DE INGRESO A<br/>HOSPITALIZACIÓN.</td> | Hospital:     Registro de Hospitaliz. 3534 ID Paciente: 1555      Ficha Recién Nacido | ESTA ES LA HOJA DE INGRESO A<br>HOSPITALIZACIÓN.                               |
| Exámen Físico Peso (gr) Temperatura: FC: FR: PA: PAM: Sat: % General:                                                                                                    | Ingreso Hospitalizado                                                                 | TIENE IDENTIFICACIÓN DEL RN,<br>HISTORIA DE INGRESO,<br>EXAMEN EÍSICO          |
| Cabeza y Cráneo:                                                                                                    | Epicrisis                                                                             | DIAGNOSTICOS DE INGRESO.                                                       |
| Corazon:     Sopios:       Abdomen:                                                                                                    | Hoja de Paro Antimicrobianos Fármacos                                                 | LA BARRA LATERAL PERMITE ACCEDER A:<br>EVOLUCIÓN HOSPOITALIZADO,<br>EPICRISIS. |
| Genitales: SNC:                                                                                                    |                                                                                       | HOJAS DE SEGURIDAD (PARO, ANTIMI-<br>CROBIANOS Y FARMACOS).                    |

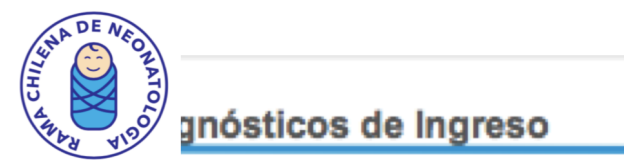

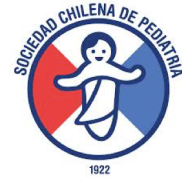

| Hipótesis Diagnó   | stica RN Término AEG 39 sem. |                      |                  | Planes: |          |                  |                    |               |
|--------------------|------------------------------|----------------------|------------------|---------|----------|------------------|--------------------|---------------|
| Sistema            | Diagnóstico                  | Observaciones        | CIE10            |         |          |                  |                    |               |
| L                  |                              |                      |                  |         |          |                  |                    |               |
|                    |                              |                      |                  |         |          |                  |                    |               |
|                    |                              |                      |                  |         |          |                  |                    |               |
|                    |                              |                      | ~                |         |          |                  |                    |               |
| Interno o Becado:  |                              | Médico:              |                  |         |          |                  |                    |               |
|                    |                              |                      |                  |         |          |                  |                    |               |
|                    |                              |                      |                  |         | Imprimir | Modificar        | Eistado            | 1nicio        |
| Nombre: Pedro Va   | lenzuela URZUA               | cha Nac.: 29-06-2017 | Nº Ficha: 121212 | RUT:    | - Hos    | pital:           |                    |               |
| Fecha de Admisión: | 29-06-2017 🚖 Hora: Edad      | : -10 horas          |                  |         |          | Registro de Hosp | italiz. 3534 ID Pa | aciente: 1555 |

Al finalizar ingreso, se puede imprimir haciendo click en parte superior del registro.

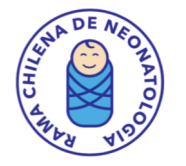

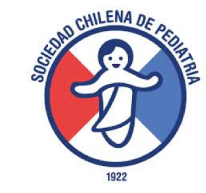

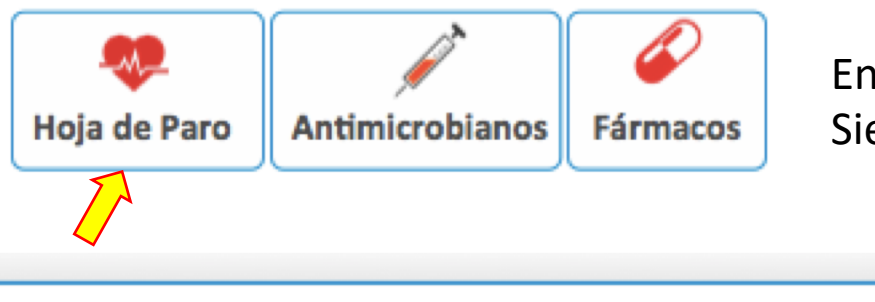

En la barra lateral están las hojas de seguridad. Siempre hacer click en Modificar para ingresar datos.

| •                              | NUJA DE FARU                                  |                           |
|--------------------------------|-----------------------------------------------|---------------------------|
|                                |                                               | Imprimir Modificar Inicio |
| Nombre: Pedro Valenzuela Urzua | Fecha Nac.: 29-06-2017 № Ficha: 121212 RUT: - | Hospital:                 |

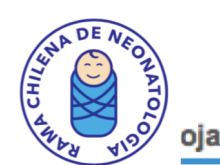

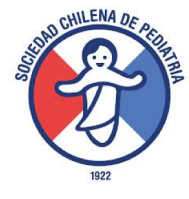

oja de Paro

Fecha: 02-05-2017 P.N: 1100

.N: 1100 Peso (gr):

#### Drogas Reanimación:

| Nombre                        | Dosis a Usar |    | Comentario                      |   |
|-------------------------------|--------------|----|---------------------------------|---|
| Epinefrina (0,01 mg/k):       | 0,01         | mg |                                 | ^ |
| Dilución Epinefrina (1:10000) | 0,11         | ml | Preparar dilución 0,1 + 0,9 SF. |   |
| Epinefrina x TET (0,5 mg/k):  | 0,55         | ml |                                 |   |
| Bicarbonato (2 mEq/k):        | 1,45         | ml |                                 |   |
| Calcio (2 ml/k):              | 2,20         | ml |                                 |   |
| Naloxona (0,1 mg/k):          | 0,11         | mg |                                 |   |
| Flumazenil (5 ug/k):          | 5,50         | ug |                                 |   |
| Adenosina (0,1 ml/k):         | 0,11         | ml |                                 |   |
| S. Glucosado 10% (2ml/k):     | 2,20         | mg |                                 |   |
| Albumina al 5% (10 ml/k):     | 11,00        | ml |                                 |   |
|                               |              |    |                                 | ~ |

1100

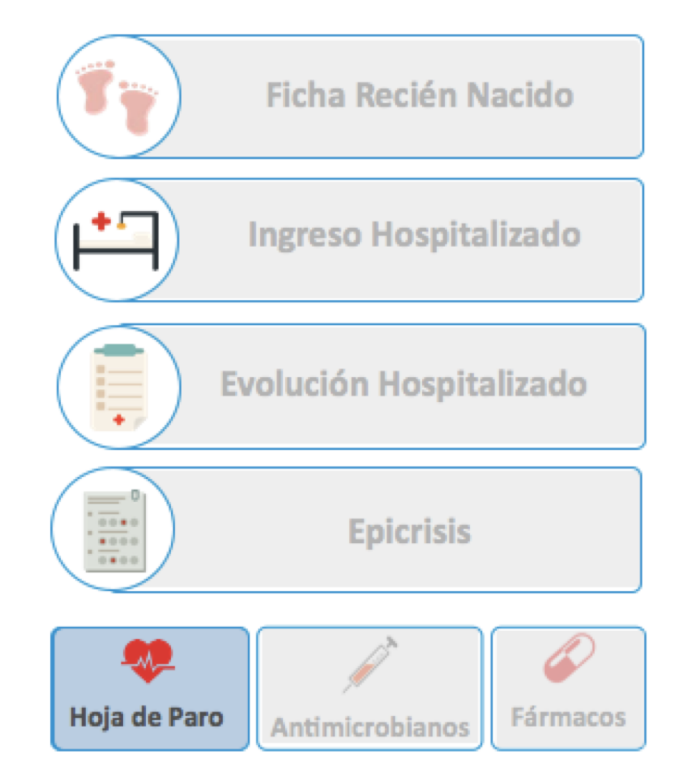

#### Intubación y Surfactante :

| Nombre   |   |          |     | Dosis (ml). |   |  |  |  |
|----------|---|----------|-----|-------------|---|--|--|--|
| Survanta |   |          |     | 4,40        | ^ |  |  |  |
| Surfacur |   |          |     | 1,38        | ~ |  |  |  |
| TET Nº:  | 3 | Fijar a: | 7,5 | cm.         |   |  |  |  |

#### Cateterismo Umbilical:

| CAU fijar a: | 15,3 | cm. Posición Alta. |
|--------------|------|--------------------|
| CAU fijar a: | 7,7  | cm. Posición Baja. |
| CVU fijar a: | 7,7  | cm.                |

A Colocar peso en gramos. Ejemplo 1850 gramos, NO en KILOS

Médico: Urzua

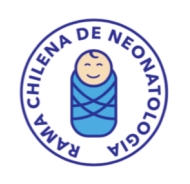

CHILENA DE

|                              |                |               |             |       |                                    |        | 192                                            |
|------------------------------|----------------|---------------|-------------|-------|------------------------------------|--------|------------------------------------------------|
|                              |                |               |             |       |                                    |        | Imprimir 🗡 Modificar 👔 Inicio                  |
| Nombre: Perez                |                |               | Fecha Nac.: | 01-09 | 5-2017 Nº Ficha: RL                | UT: [  | - Hospital:                                    |
| Antimicrobianos              |                |               |             |       |                                    |        | Registro de Hospitaliz. 3855 ID Paciente: 1873 |
| Fecha: 02-05-2017 P.N: 110   | 00 Peso (gr) : | : 1100 EG     | Nac.: 30    | Edad: | 1 días.                            |        | Ficha Recién Nacido                            |
| Nombre                       | Dosis a Usar   | Dosis Pacient | e Interva   | lo    | Comentario                         |        |                                                |
| AMPICILINA                   | 100            | 110 mg        | cada 12     | hrs.  |                                    | ^      |                                                |
| VANCOMICINA                  | 10             | 11 mg         | cada 12     | hrs.  | Ajuste según niveles.              |        | ( Ingreso Hospitalizado                        |
| GENTAMICINA                  | 4,5            | 4,95 mg       | cada 36     | hrs.  | Ajuste según niveles.              |        |                                                |
| AMIKACINA                    | 18             | 19,8 mg       | cada 36     | hrs.  | Ajuste según niveles.              |        |                                                |
| CEFOTAXIMA                   | 50             | 55 mg         | cada 12     | hrs.  |                                    |        | Evolución Hospitalizado                        |
| CEFTAZIDIMA                  | 30             | 33 mg         | cada 12     | hrs.  |                                    |        |                                                |
| FLUCONAZOL                   | 10             | 11 mg         | cada 48     | hrs.  |                                    |        |                                                |
| CEFAZOLINA                   | 25             | 27,5 mg       | cada 12     | hrs.  |                                    |        |                                                |
| CLOXACILINA                  | 50             | 55 mg         | cada 12     | hrs.  |                                    |        | Epicrisis                                      |
| IMIPENEM                     | 25             | 27,5 mg       | cada 12     | hrs.  |                                    |        |                                                |
| MEROPENEM                    | 20             | 22 mg         | cada 12     | hrs.  |                                    |        |                                                |
| ACICLOVIR                    | 20             | 22 mg         | cada 12     | hrs.  | Falla renal o hepática REVISE.     |        |                                                |
| GANCICLOVIR                  | 6              | 6,6 mg        | cada 12     | hrs.  | 10 mg/k c/8 casos severos. REVISE. |        | Hoja de Paro Antimicrobianos Fármacos          |
| VALGANCICLOVIR               | 16             | 17,6 mg       | cada 24     | hrs.  |                                    |        |                                                |
| ANFOTERICINA B               | 1              | 1,1 mg        | cada 24     | hrs.  |                                    |        |                                                |
| ANFOTERICINA LIPOSOMAL CARGA | 1              | 1.1 mg        | cada 24     | hrs.  |                                    | $\sim$ |                                                |

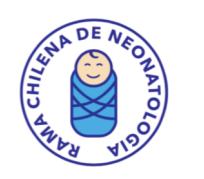

#### Fármacos y Diluciones

| echa : 02-05-2017 📰 P.N: 1                   | 100 Peso (Kg   | 1100   |        | Colocar peso en gramos. Ejemplo 1 | 850 gramos, NO en Kl | LOS |
|----------------------------------------------|----------------|--------|--------|-----------------------------------|----------------------|-----|
| . Glucosado %: 📃 🛛 Vo                        | olumen al día: | o      | arga G | lucosa (mg/k/min):                |                      |     |
| Morfina (1 ml = 0,1 mg/k/hora):              |                | 2,8    | mg     | Preparar en 25 mi de SG 5%        |                      | ^   |
| entanyi (1 ml = 5 ugr/k/hora):               |                | 137,5  | mg     | Preparar en 25 mi de SG 5%        |                      |     |
| Midazolam (1 ml = 0,1 mg/k/hora)             | 1              | 2,8    | mg     | Preparar en 25 mi de SG 5%        |                      |     |
| Dopamina (1 ml = 10 gamas/k/min              | d:             | 16,5   | mg     | Preparar en 25 ml de SG 5%        |                      |     |
| Dobutamina (1 ml = 10 gamas/k/m              | nin):          | 16,5   | mg     | Preparar en 25 ml de SG 5%        |                      |     |
| ipinefrina (1 ml = 0,1 gamas/k/mi            | n):            | 0,2    | mg     | Preparar en 25 ml de SG 5%        |                      |     |
| čpinefrina (1 ml = 0,3 gamas/k/mi            | n):            | 0,5    | mg     | Preparar en 25 ml de SG 5%        |                      |     |
| žpinefrina (1 ml = 0,5 gamas/k/mi            | n):            | 0,8    | mg     | Preparar en 25 ml de SG 5%        |                      |     |
| žpinefrina (1 ml = 1 gama/k/min):            |                | 1,7    | mg     | Preparar en 25 ml de SG 5%        |                      |     |
| Milrinona (1 ml = 0,5 gamas/k/mir            | d:             | 0,8    | mg     | Preparar en 25 ml de SG 5%        |                      |     |
| Prostaglandina E1 (1 ml = 0,1 gama           | a/k/min):      | 0,2    | mg     | Preparar en 25 ml de SG 5%        |                      |     |
| Nitroprusiato (1 ml = 0,5 gamas/k            | /min):         | 0,8    | mg     | Preparar en 25 ml de SG 5%        |                      |     |
| <sup>i</sup> urosemida (1 ml = 0,5 mg/k/hora | ):             | 13,8   | mg     | Preparar en 25 ml de SF           |                      |     |
| Furosemida (1 ml = 1 mg/k/hora):             |                | 27,5   | mg     | Preparar en 25 ml de SF           |                      |     |
| Heparina ECMO (1 ml = 25 U/k/ho              | ora):          | 1375,0 | U      | Preparar en 50 ml de SG 5%        |                      |     |
|                                              |                |        |        |                                   |                      | ×   |
| ndometacina (0,1 ug/k):                      | 0,11           | ug     | ^      | Morfina (0,1mg/k):                | 0,11 mg              | ^   |
| Epinefrina (0.01mg/k):                       | 0,01           | mg     |        | Midazolam (0.1mg/k):              | 0,11 mg              |     |
| Bicarbonato (2mEq/k):                        | 3,33           | mi     |        | Fenobarbital (20 mg/k):           | 11,00 mg             |     |
| Calcio (2ml/k):                              | 2,20           | mi     |        | Vecuronio (0.1/k):                | 0,11 mg              |     |
| Naloxona (0,1 mg/k):                         | 0,11           | mg     |        | Magnesio (0,1 ml/k):              | 0,11 mg              |     |
| S. Fisiologico (10ml/k):                     | 11,00          | ml     |        | Magnesio (0.2 ml/k):              | 0,22 mg              |     |
| Lorazepam (0,1mg/k):                         | 0,11           | mg     |        | Adenosina (0,1 mg/k):             | 0,11 ml              |     |
| Indometacina (0.2 ug/k):                     | 0,22           | ug     | ~      |                                   |                      | ~   |

Registro de Hospitaliz. 3855 ID Paciente: 1873

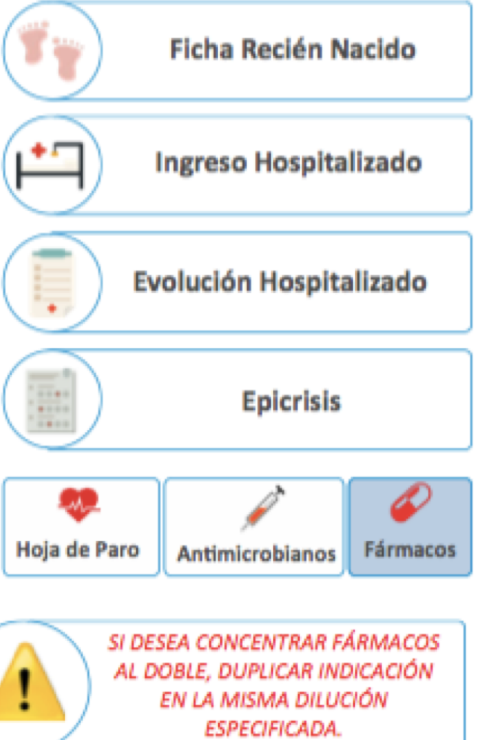

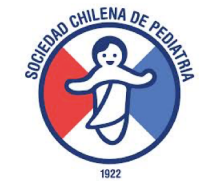

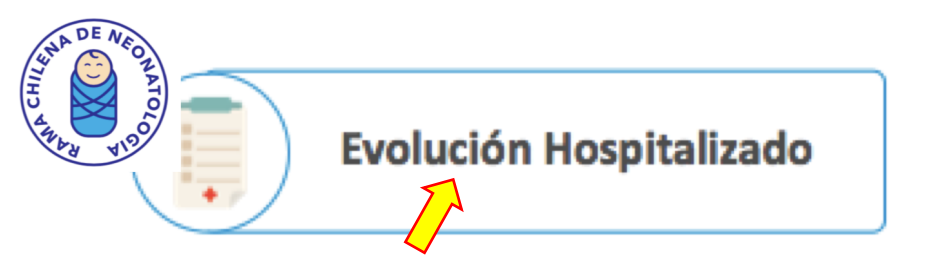

## EVOLUCION HOSPITALIZADO

Esta planilla permite:

Ingresar resúmenes periódicos o semanales (NO es para evoluciones diarias), Diagnósticos que el paciente vaya agregando en su hospitalización. Curvas antropométricas según Fenton y Alarcón Pittaluga.

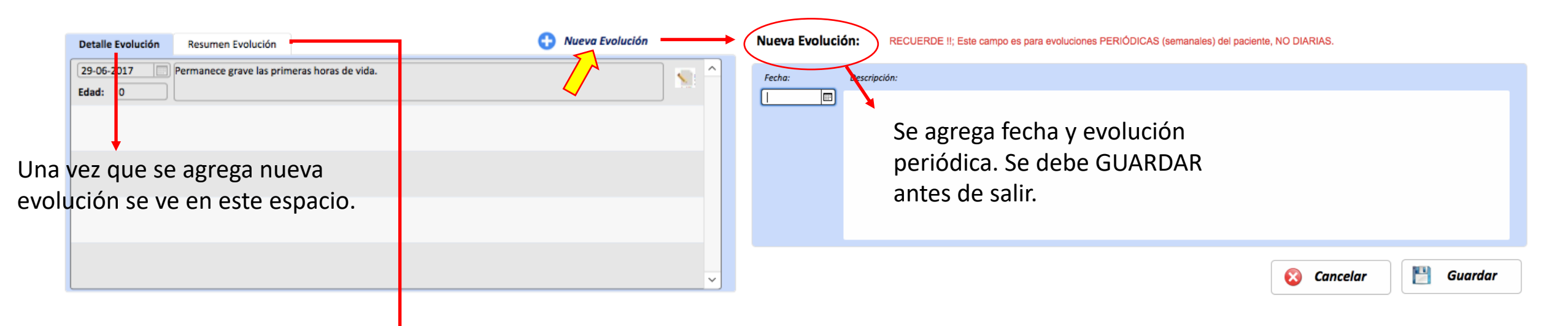

Permite ver y EDITAR evoluciones. Esto después de copia en la EPICRISIS, por lo tanto se adelanta ese trabajo.

| A A CHILE | sticos o     | le Evolución<br>Nombre  | Observación  | CIE10 |   |        |
|-----------|--------------|-------------------------|--------------|-------|---|--------|
|           | Respiratorio | Bronconeumonia Connatal | En Evolución | P23   | 8 | ^      |
|           |              |                         |              |       | 0 |        |
|           |              |                         |              |       |   |        |
|           |              |                         |              |       |   |        |
|           |              |                         |              |       |   | $\sim$ |

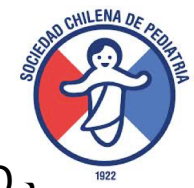

ACA SE VAN AGREGANDO LO<sub>3</sub> <sup>112</sup> DIAGNÓSTICOS. SE PUEDE INCLUIR ALGUNA OBSERVACIÓN (sospecha, resuelta, etc)

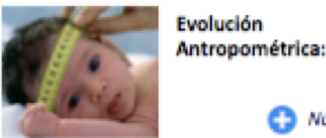

#### Nueva Evolución Antropométrica

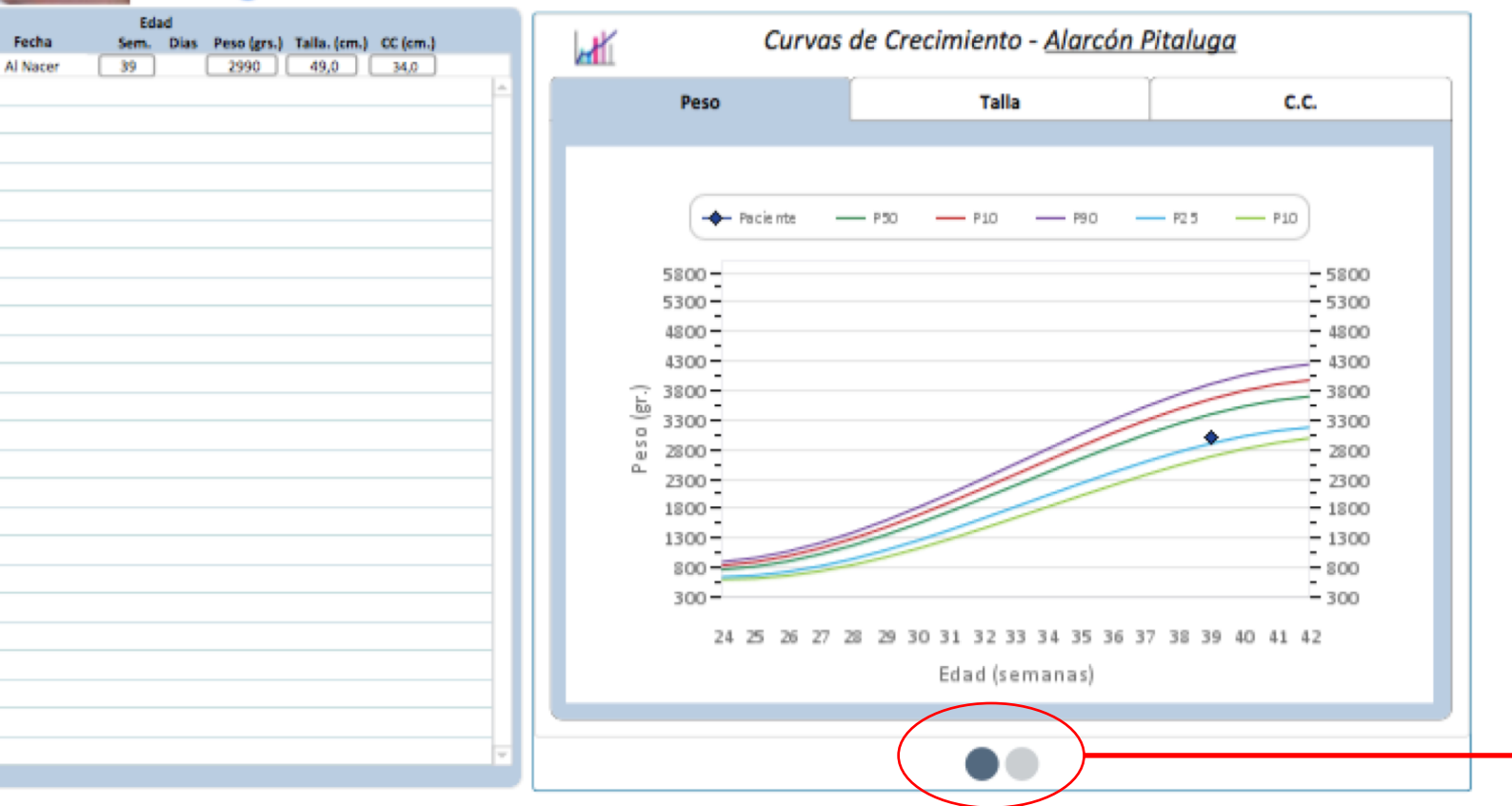

ACA SE VAN AGREGANDO EVOLUCIONES SEMANALES (NO DIARIAS) DE PESO, TALLA Y CIRCUNFERENCIA, PARA CONSTRUIR LAS CURVAS. PARTE CON EL DE NACIMIENTO POR DEFECTO.

ABAJO, AL HACER CLICK EN BOTON GRIS, SE CAMBIA ENTRE ALARCON/PITALUGA Y FENTON.

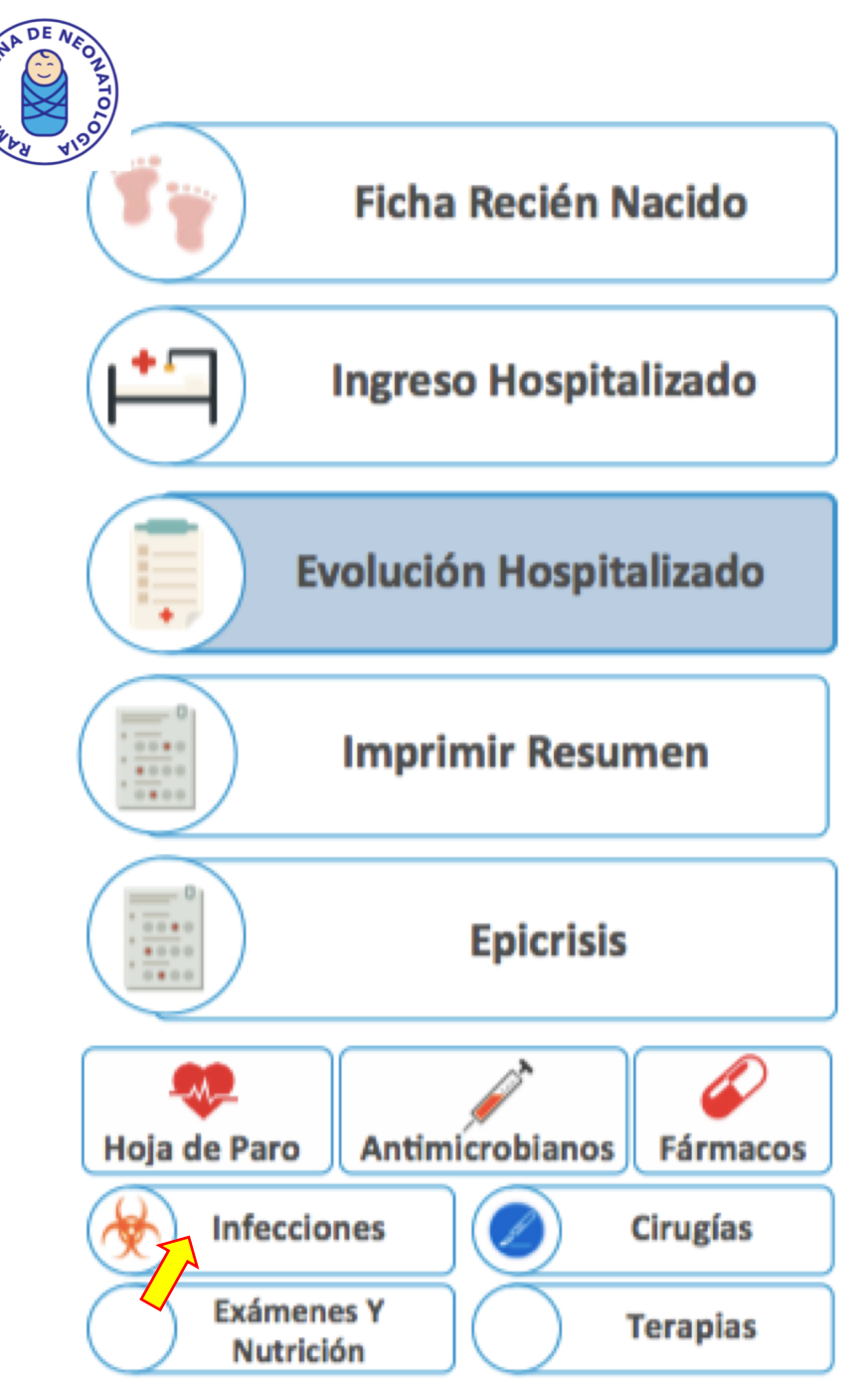

## MENÚ LATERAL DE EVOLUCIÓN.

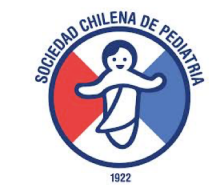

- 1.- Ficha RN: permite volver a ficha inicial del RN.
- 2.- Ingreso Hospitalizado: permite volver a ficha de ingreso a hospitalización.
- 3.- Imprimir Resumen: permite imprimir un resumen de la evolución.
- 4.- Epicrisis: permite ir a confeccionar epicrisis. Existen 3 formatos:
  Epicrisis larga (para > o < de 1500 grs), epicrisis hiperbilirrubinemia (abreviada)</li>
  y epicrisis por causa materna (abreviada).
- 5.- Hojas de seguridad: se pueden modificar cuantas veces sea necesario.6.- Evolución en infecciones, cirugías, exámenes y nutrición y terapias.

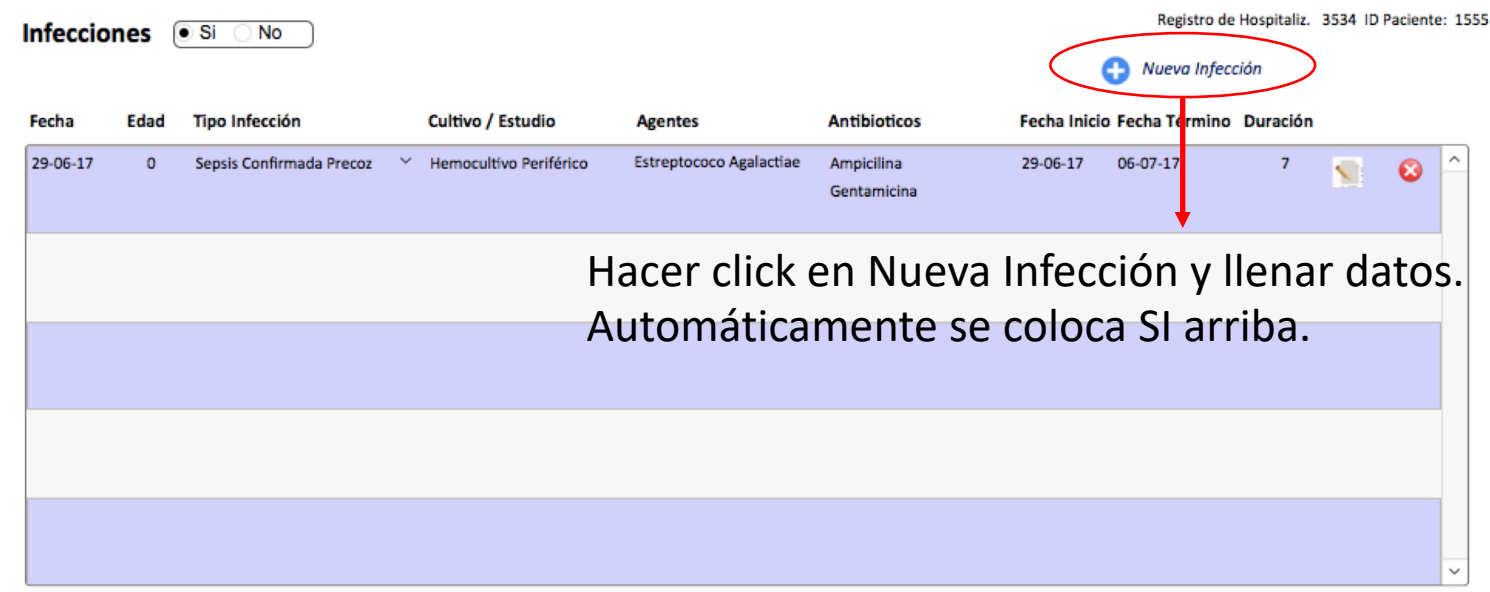

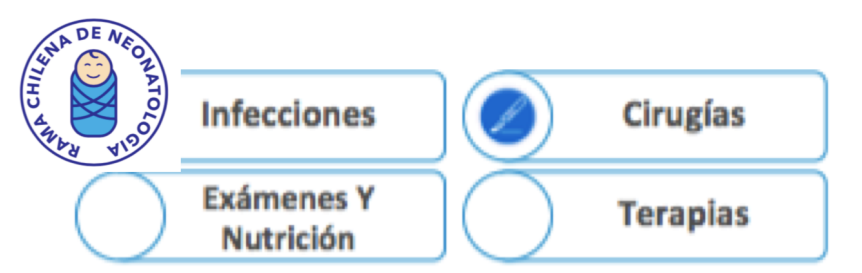

En cirugías, si ingresa alguna, debe poner SI al inicio.

| Cirugías | Si    | No                           |                  |                 |                | Registro de Hospitaliz. 3534 ID Paci | iente: 1 |
|----------|-------|------------------------------|------------------|-----------------|----------------|--------------------------------------|----------|
| Fecha:   | Edad  | Tipo Cirugía                 | Nombre           | Cirugía (Otras) | Complicaciones | Cirujano                             |          |
| 29-06-17 | <br>0 | Cirugía Gastrointestinal 🗸 🗸 | Gastrostomía 🗸 🗸 |                 | I              | Vuletin                              |          |
|          |       |                              |                  |                 |                |                                      | 8        |
|          |       | ) [                          | ×                |                 |                |                                      | )        |
|          |       |                              |                  |                 |                |                                      | 8        |
|          |       |                              |                  |                 |                |                                      |          |
|          |       |                              |                  |                 |                |                                      |          |
|          |       |                              |                  |                 |                |                                      |          |
|          |       |                              |                  |                 |                |                                      |          |
|          |       |                              |                  |                 |                |                                      |          |
|          |       |                              |                  |                 |                |                                      | ~        |

CHILENA DE

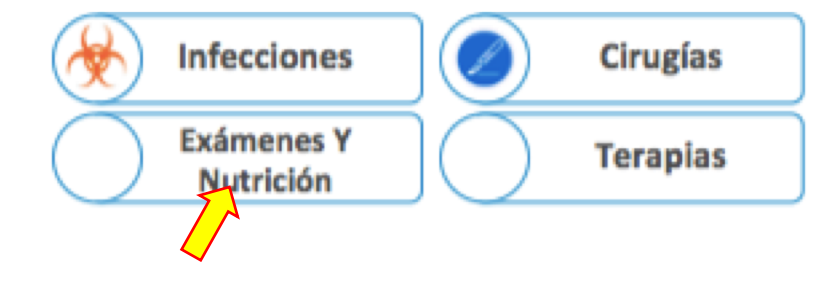

| Estudio Imágenes:   |                    |                |              |                        | Nutrición y Suplemento:                               |
|---------------------|--------------------|----------------|--------------|------------------------|-------------------------------------------------------|
| Fecha               | Exámenes           | Resultado      | Descripción  |                        | ALPAR: OSi ONo por 2 días                             |
| 29-06-2017          | Rx Torax AP/L      | Anormal        | Condensacion | <u>^</u>               | Edad Inicio Aporte Enteral: 2 días                    |
|                     |                    |                |              |                        | Fecha AF exclusive (100 ml/K): 02-07-2017 Edad 3 días |
|                     |                    |                |              |                        |                                                       |
|                     |                    |                |              |                        | Recupera Peso: OSi ONO 06-07-2017 Edad 7 días         |
|                     |                    |                |              |                        | Leche Materna :  Si ONO                               |
|                     |                    |                |              |                        | Leche Fórmula : OSi  No                               |
|                     |                    |                |              | ~                      | Condición Lactancia: LM Exclusiva                     |
|                     |                    |                |              |                        |                                                       |
| Fondo de Ojo y Reti | nopatía:           |                |              |                        | Fondo de Ojo y Retinopatía:                           |
| FONDO DE OJO:       | Si <sup>(</sup> No |                |              |                        | ESTUDIO AUDICIÓN: O Si O No Tipo: EOA                 |
| Fecha S             | em Dias Derecho    | Plus Izquierdo | Plus         |                        | Fecha: 30-06-2017                                     |
| 30-06-2017          | 0 1 Sin ROP        | (-) Sin ROP    | (-) ^        | Cirugía ROP: O Si 💿 No | Resultado: Normal, pasa ambos oidos                   |
|                     |                    |                |              | Angiogénica:           |                                                       |
|                     |                    |                |              |                        | Enfermedad Metabólica Osea:                           |
|                     |                    |                |              | Tratamiento:           | EMOP: O Si O No                                       |
|                     |                    |                | ~            |                        | FA más altas: 200 mg/dL.                              |
|                     |                    |                |              |                        |                                                       |

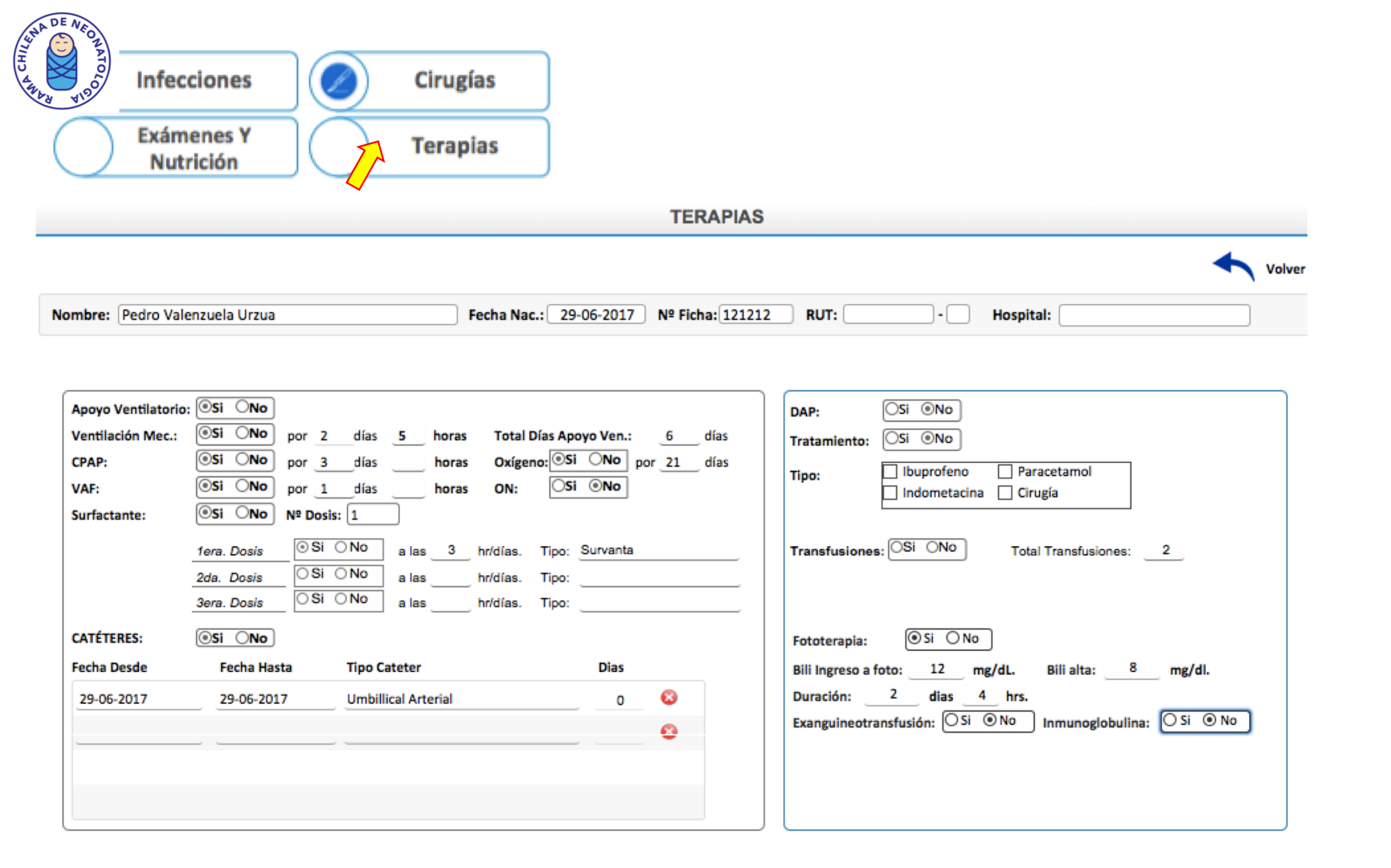

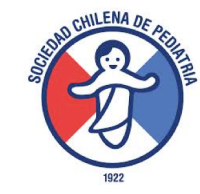

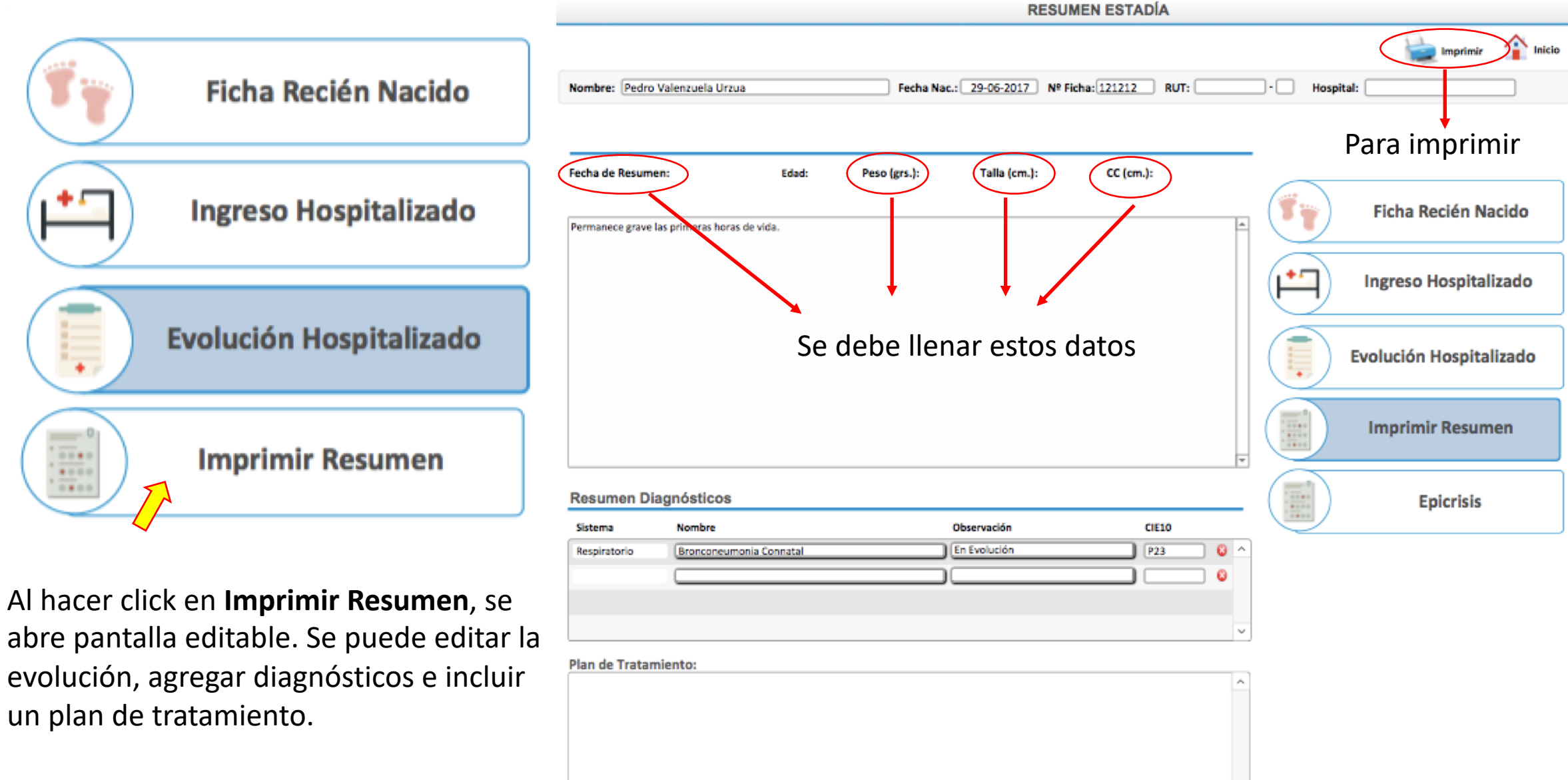

Esto se puede imprimir.

Interno/Becado: Médico:

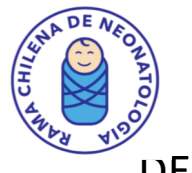

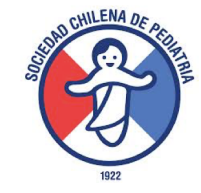

## DESDE LA FICHA DE RN, INGRESO A HOSPITALIZACION Y HOJA DE EVOLUCION SE PUEDE ACCEDER A EPICRISIS. UNA VEZ SE HACE CLICK, SE SELECCIONA EL TIPO DE EPICRISIS.

|                       |                          | EVOLUCIÓN                       | N HOSPITALIZADO |                         |
|-----------------------|--------------------------|---------------------------------|-----------------|-------------------------|
|                       |                          |                                 |                 | Listado 👔 Inicio        |
| Nombre: Pedro         | Valenzuela Urzua         | Fecha Nac.: 29-06-2017 Nº Ficha | a: 121212 RUT:  | - Hospital:             |
| Detalle Evolució      | in Resumen Evolución     | <b>()</b> N                     | ueva Evolución  |                         |
| 29-06-2017<br>Edad: 0 | Permanece grave las prim | eras horas de vida.             |                 | Ficha Recién Nacido     |
|                       |                          | Seleccione la Epicrisis         |                 | Ingreso Hospitalizado   |
|                       |                          |                                 |                 | Evolución Hospitalizado |
| Diagnósticos          | s de Evolución           | C. Materna Gener                | ral Hiperbili   | Imprimir Resumen        |
| Sistema               | Nombre                   | Observación                     | CIE10           |                         |
| Respiratorio          | Bronconeumonia Connata   | l En Evolución                  | P23 🕴 ^         | ( Epicrisis             |
| Infeccioso            | Sepsis Precoz Confirmada |                                 | P369 😵          |                         |

## EPICRISIS CAUSA MATERNA:

Siempre hacer click en modificar para ingresar datos.

Llenar datos de alta, vacunas, screening.

Historia de ingreso puede ser editada.

Evolución tiene formato preestablecido que puede ser editado.

Agregar o modificar diagnósticos de alta.

Escribir indicaciones.

Llenar destino al alta.

Luego se hace click en volver (arriba a la derecha) y se puede IMPRIMIR.

|                                                                                          |                                                                                                    |                           | EPICRISIS CA                              | JSA MATERNA                                                   |                                                                                                    |
|------------------------------------------------------------------------------------------|----------------------------------------------------------------------------------------------------|---------------------------|-------------------------------------------|---------------------------------------------------------------|----------------------------------------------------------------------------------------------------|
|                                                                                          |                                                                                                    |                           |                                           |                                                               | Imprimir Modificar Inicio                                                                                                    |
| Nombre: Pedro Val                                                                        | lenzuela Urzua                                                                                                    | Fecha Nac.: 2             | 9-06-2017 Nº Fich                         | a: 121212 RUT:                                                | : • Hospital:                                                                                                    |
| Epicrisis                                                                                |                                                                                                    |                           |                                           |                                                               | Registro 1 de 1                                                                                                    |
| Fecha Ingreso: 29-C<br>Edad Ingreso: h<br>EG Pediátrica: 39<br>Adecuación según Ala      | 6-2017 Fecha Egreso: 29-06-2017<br>-10 horas Edad Egreso: 0<br>EG Corregida: 39<br>arcon/Pittaluga: RN Término AEG 39 sem. | dias<br>Semanas<br>C.C. : | Al Nacer: Al A<br>2990 30<br>49 4<br>34 3 | lta: Fenton:<br>100 p10 - p90<br>19 p10 - p90<br>15 p10 - p90 | Ficha Recién Nacido                                                                                                    |
| Vacunas al Egreso                                                                        |                                                                                                    | Screen                    | ing Neonatal                              |                                                               |                                                                                                    |
| Fecha                                                                                    | Vacuna                                                                                                    | Exáme                     | n Resultad                                | io                                                            |                                                                                                    |
| 29-05-2017                                                                               | BCG                                                                                                    | ^ TSH                     | Tom                                       | ado Y Pendiente                                               | Enicricis                                                                                                    |
|                                                                                          |                                                                                                    | Emisio                    | nes OA Norn                               | ado Y Pendiente                                               | Epicitaia                                                                                                    |
|                                                                                          |                                                                                                    |                           | Î                                         | i ~                                                           | ,                                                                                                    |
| Grupo/Rh Sangre Ma<br>Grupo/Rh Sangre RN:<br>Historia Incres                             | dre: OIV (+) Coor<br>: OIV (+) Coor                                                                                        | nbs D: (-)<br>nbs D: (-)  | Coombs I:                                 | (-)                                                           |                                                                                                    |
| Nace en BCG pero in<br>Sin antecedentes rei<br>Requiere oxigeno.<br>Se deprime y se rear | icia dificultad respiratoria.<br>evantes.<br>ima.                                                                          |                           |                                           | Evoluciona sin p                                              | problemas.                                                                                                    |
| Diagnósticos                                                                             | de Egreso                                                                                                    |                           |                                           | Indicacion                                                    | es al Egreso                                                                                                    |
| RN Término AEG 3                                                                         | 9 sem.                                                                                                    |                           |                                           | Alimentación:                                                 | Pecho Meterno A Libre Demanda 40 mi cada 4 hrs.                                                                                                    |
| Tipo /                                                                                   | Nombre Obser                                                                                                    | vaciones                  | CIE10                                     | Dormir:                                                       | Dormir De Espalda, Uso De Silia De Auto, Prevención De Accidentes, Control<br>En Urgencias Sos.                                                       |
|                                                                                          |                                                                                                    |                           |                                           | Aseo :                                                        | Baño Diario Con Agua Caliente (35-37°c) Sin Jabón.                                                                                                    |
|                                                                                          |                                                                                                    |                           |                                           | Control Ped.:                                                 | Lunes                                                                                                    |
|                                                                                          |                                                                                                    |                           |                                           | Controles:                                                    | Martes                                                                                                    |
|                                                                                          |                                                                                                    |                           |                                           | En caso de<br>emergencia:                                     | Consultar En Caso De Fiebre (mayor A 37,5° Axilar O Mayor A 37,9° Rectal).<br>Rechazo Del Pecho, Somnolencia, Dificultar Respiratoria, Irritabilidad, |
|                                                                                          |                                                                                                    |                           |                                           | Otros:                                                        | Clinica Lactancia                                                                                                    |
| Interno/Becado:                                                                          | Médico: Urzua                                                                                                    |                           | ```                                       | Destino:                                                      | Alta a su casa ~                                                                                                    |

## EPICRISIS HIPERBILIRRUBINEMIA:

Siempre hacer click en modificar para ingresar datos.

Llenar datos de alta, vacunas, screening.

Historia de ingreso puede ser editada.

Al llenar datos de Bilirrubina, se escribe evolución automáticamente, que puede ser editada.

Agregar o modificar diagnósticos de alta.

Escribir indicaciones.

Llenar destino al alta.

Luego se hace click en volver (arriba a la derecha) y se puede IMPRIMIR.

|                                                                                                    |                                                                                                    |                                                              |                                                      |                                                                                                    |                       | Imprimir Modificar Inicio |
|----------------------------------------------------------------------------------------------------|----------------------------------------------------------------------------------------------------|--------------------------------------------------------------|------------------------------------------------------|----------------------------------------------------------------------------------------------------|-----------------------|---------------------------|
| ombre: Pedro Valenzuela UR                                                                                                    | ZUA                                                                                                    | Fecha N                                                      | lac.: 29-06-2017                                     | Nº Ficha: 121212 RU                                                                                                    | T: Hospit             | tal:                      |
| picrisis                                                                                                    |                                                                                                    |                                                              |                                                      |                                                                                                    |                       | Registro 1 de 1           |
| echa Ingreso: 29-06-2017<br>idad Ingreso: h10 ho<br>G Pediátrica: 39<br>udecuación según Alarcon/Pittalu                                                                    | Fecha Egreso: 29-06-2017<br>ras Edad Egreso: 0<br>EG Corregida: 39<br>rga: RN Término AEG 39 sem.                                     | días<br>Semanas                                              | Al Nacer:<br>Peso : 2990<br>Talla : 49<br>C.C. : 34  | Al Alta:         Fenton:           3000         p10 - p90           49         p10 - p90           35         p10 - p90 |                       | Ficha Recién Nacido       |
| acunas al Egreso                                                                                                    |                                                                                                    |                                                              | Screening Neonata                                    |                                                                                                    |                       | Ingreso Hospitalizado     |
| echa Vacuna<br>29-06-2017 BCG                                                                                                    |                                                                                                    | ^                                                            | Exámen<br>TSH<br>PKU<br>Emisiones OA                 | Resultado Tomado Y Pendiente Tomado Y Pendiente Normal                                                                  |                       | Epicrisis                 |
| irupo/Rh Sangre Madre: OIV<br>irupo/Rh Sangre RN: OIV                                                                                                    | (+) Coc                                                                                                    | ombs D: (-)                                                  | []<br>Cor                                            | ombs I: (-)                                                                                                    | Seleccione la Enicris | is                        |
| laccena Ingreso<br>lace en BCG pero inicia dificultad<br>in antecedentes relevantes.                                                                                        | respiratoria.                                                                                                    |                                                              |                                                      |                                                                                                    | C.I                   | Materna General Hiperbili |
| Hiperbilirrubinemia                                                                                                    | Diagnósticos                                                                                                    | In                                                           | dicaciones                                           |                                                                                                    |                       | 4                         |
| Hiperbilirrubinemia:<br>Bili Ingreso a foto<br>Hcto Ingreso:<br>Recticulocitos ingreso a foto:<br>Fototerapia:<br>Tipo Fototerapia:<br>Exanguineotransfusión:<br>Bili alta: | Si ONO Incompt<br>12,5 a las 12 hrs.<br>50 %<br>5 a las 12 hrs.<br>Si ONO Ingreso a<br>Simple Duración<br>OSi ⊙NO Inmunog<br>8 mg/dl. | atibilidad:<br>Bill máx:<br>a las 12<br>h: 2<br>globulina: ( | No<br>15 a las 12<br>hrs<br>dias 4 hrs.<br>○ Si ⊙ No | hrs.                                                                                                    |                       |                           |

## EPICRISIS LARGA: SE PUEDE ACCEDER DESDE DESDE LA FICHA DE RN, INGRESO A HOSPITALIZACION Y HOJA DE EVOLUCION. EL FORMATO DEPENDE DE SI EL RN FUE < O > DE 1500 GRS. EL SISTEMA LLEVA DIRECTAMENTE A UNO U OTRO SEGÚN EL PESO DE NACIMIENTO.

| Seleccione la Epicrisis<br>C. Materna General                                                                                                    | Hiperbili                      |                                                                                                    |                            |
|----------------------------------------------------------------------------------------------------|--------------------------------|----------------------------------------------------------------------------------------------------|----------------------------|
|                                                                                                    |                                | EPICRISIS LARGA                                                                                                    |                            |
|                                                                                                    |                                |                                                                                                    | 🖢 Imprimir 📈 Modificar 👔 P |
| Nombre: Pedro Valenzuela Urzua                                                                                                    | Fecha N                        | ac.: 29-06-2017 Nº Ficha: 121212 RUT:                                                                                                    | Hospital:                  |
| Epicrisis                                                                                                    |                                |                                                                                                    | 3                          |
| Fecha Ingreso:     29-05-2017     Fecha Egreso:     29-06-2       Edad Ingreso:     h     -10 horas     Edad Egreso:     0       EG Pediátrica:     39     EG Corregida:     39 | 2017<br>dias<br>Semanas        | Al Nacer:         Al Alta:         Fenton:           Peso:         2990         3000         p10 - p90           Talla:         49         49,0         p10 - p90 | Ficha Recién Nacido        |
| Vacunas al Egreso                                                                                                    | <u>.</u>                       | Screening Neonatal                                                                                                    | Ingreso Hospitalizado      |
| Fecha Vacuna                                                                                                    |                                | Eximen Resultado                                                                                                    |                            |
| 29-06-2017 BCG                                                                                                    |                                | PKU Tomado Y Pendiente                                                                                                    | Epicrisis                  |
|                                                                                                    | ~                              | Emisiones OA Normal                                                                                                    |                            |
| Grupo/Rh Sangre Madre:         OIV         (+)           Grupo/Rh Sangre RN:         OIV         (+)                                                                            | Coombs D: (•)<br>Coombs D: (•) | Coombs I: (·)                                                                                                    |                            |
| Historia Ingreso                                                                                                    |                                |                                                                                                    |                            |

Nace en BCG pero inicia dificultad respiratoria. Sin antecedentes relevantes. La parte inicial es igual para ambos formatos.

Se llenan datos generales, antropometría, vacunas, screening, etc.

Para ingresar datos hacer click en MODIFICAR.

Historia de ingreso es la que se puso al inicio y es EDITABLE.

Si quiere imprimir epicrisis, debe hacer click

En imprimir y preguntará se es egreso definitivo.

Al elegir esta opción posteriormente no podrá editar. Debe elegir DEFINITIVO cuando el paciente se vaya de alta para cerrar registro.

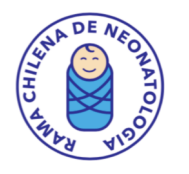

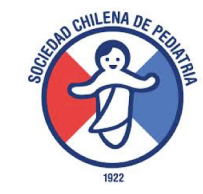

1.- EVOLUCIÓN: Aparece resumen de evoluciones previamente escritas (en hospitalización). Se puede modificar, editar, agregar información.

| Resumen Evolución                                                                                                    | Terapias    | Exámenes y Nutrición | Infecciones | Cirugías  | Indicaciones |  |
|----------------------------------------------------------------------------------------------------|-------------|----------------------|-------------|-----------|--------------|--|
| Permanece grave las primeras horas<br>Luego se estabiliza.<br>Se inicia trtamiento AB.<br>Cultivos positivos.<br>Inicia alimentacion.<br>Se conecta a VM | is de vida. |                      |             | Cii Uğidə |              |  |
| Se conecta a VM                                                                                                    |             |                      |             |           |              |  |

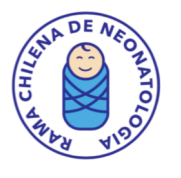

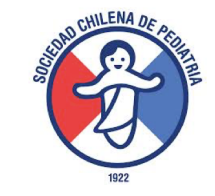

## 2.- TERAPIAS: Aparece varias casillas a llenar según los tratamientos que el paciente recibió.

| Resumen Evoluci                                                          | ión Terapias                                                                                                    | Exámenes y Nutrición                                                                                 | Infecciones              | Cirugías                                                                                                | Indicaciones                       |
|--------------------------------------------------------------------------|----------------------------------------------------------------------------------------------------|----------------------------------------------------------------------------------------------------|--------------------------|----------------------------------------------------------------------------------------------------|------------------------------------|
|                                                                          |                                                                                                    |                                                                                                    |                          |                                                                                                    |                                    |
| Apoyo Ventilatorio<br>Ventilación Mec.:<br>CPAP:<br>VAF:<br>Surfactante: | Image: Image: | horas Total Días Apoyo Ven.:<br>horas Oxígeno: OSi ONO p<br>horas ON: OSi ONO<br>3 hr/días. Survanta | 6 días 7<br>or 21 días 7 | DAP: OSi ONO Tratamiento: OSi ONO Tipo: Ibuprofeno Para Indometacina Cirug Transfusiones: OSi ONO Total | cetamol<br>gía<br>Transfusiones: 2 |
| carérence.                                                               | 2da. Dosis     O Si O No     a las       3era. Dosis     O Si O No     a las                                                                                                    | hr/díashr/días                                                                                       | _                        |                                                                                                    |                                    |
| CATETERES:                                                               | Eacha Harta Tino Catatar                                                                                                    | Diar                                                                                                 |                          | Fototerapia:                                                                                            | Difference of the second           |
|                                                                          | recila nasta inpo cateter                                                                                                    | Dids                                                                                                 |                          | Bill Ingreso a toto: 12 hrs                                                                             | Bill alta: o mg/dl.                |
| 29-06-2017                                                               | Umbillical Arter                                                                                                    | ial 0                                                                                                | 0                        | Exanguineotransfusión: OSi ONO                                                                          | Inmunoglobulina: OSi  No           |

3.- EXÁMENES: Aparece varias casillas a llenar según exámenes realizados.

| Estudio Imágenes:       Nutrición y Suplemento:         Fecha       Exámenes       Resultado       Descripción       ALPAR:       OSi <ono< th="">       por       2         29-06-2017       IRx Torax AP/L       Anormal       Condensacion       ^       Edad Inicio Aporte Enteral:       2       días         Image: Condensacion       Condensacion       ^       Pecha AE exclusivo (100 ml/K):       02-07-2017</ono<>                                                                                                    | días<br>Edad 2 díar |
|----------------------------------------------------------------------------------------------------|---------------------|
| Fecha       Exámenes       Resultado       Descripción       ALPAR:       Image: Si in the second constraints       Image: Si in the second constraints       Image: Si                                                                                                    | días                |
| 29-06-2017       Image: Rx Torax AP/L       Anormal       Condensacion       ^       Edad Inicio Aporte Enteral: 2       días         Image: Image: Im | Edad 2 díar         |
| Fecha AE exclusivo (100 ml/K): 02-07-2017                                                                                                    | Edad 3 días         |
|                                                                                                    | Euau 5 ulas         |
| Recupera Peso: OSi ONO 06-07-2017                                                                                                    | Edad 7 días         |
| Leche Materna : OSi ONo                                                                                                    |                     |
| Leche Fórmula : OSi @No                                                                                                    |                     |
| Condición Lactancia: LM Exclusiva                                                                                                    |                     |
|                                                                                                    |                     |
| Fondo de Ojo y Retinopatía: Fondo de Ojo y Retinopatía:                                                                                                    |                     |
| FONDO DE OJO: OSI ONO Tipo:                                                                                                    | EOA                 |
| Fecha Sem Dias Derecho Plus Izquierdo Plus Fecha: 30-06-2017                                                                                                    |                     |
| 30-06-2017 🔟 0 1 Sin ROP (-) Sin ROP (-) 🛆 Cirugía ROP: No Resultado: Normal, pasa ambos oidos                                                                                                    |                     |
| Angiogénica:                                                                                                    |                     |
| Tratamiento:                                                                                                    |                     |
| EMOP: O Si O No                                                                                                    |                     |
| ✓ FA más altas: 200 mg/dL.                                                                                                    |                     |

4.- INFECCIONES: Aparecen las infecciones ingresadas previamente en hospitalización. Puede modificar la información que aparece pero si desea agregar una infección nueva, DEBE VOLVER A HOSPITALIZACIÓN Y AGREGARLA AHÍ.

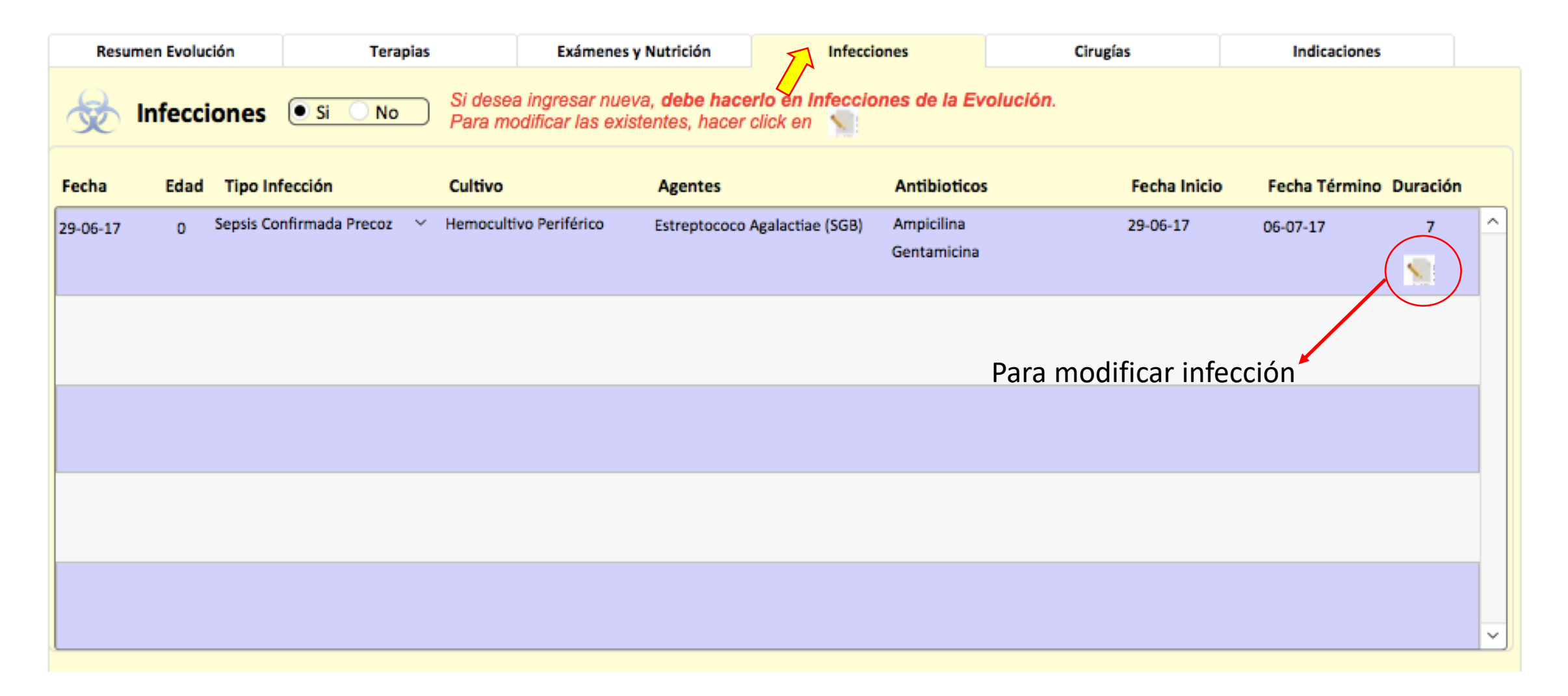

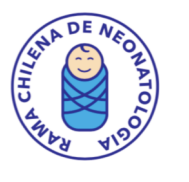

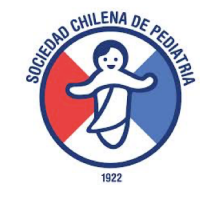

## 5.- CIRUGÍAS: Aparecen cirugías ingresadas previamente en hospitalización. Puede modificar, editar, agregar nuevas.

| Resur    | nen Ev | olución | Terapias                 |          | Exámenes y Nutrició | in          | Infecciones |          | Cirugías |          | Indicaciones |   |
|----------|--------|---------|--------------------------|----------|---------------------|-------------|-------------|----------|----------|----------|--------------|---|
| Cirugía  | as (   | Si      | No                       |          |                     |             |             |          |          |          |              |   |
| Fecha:   |        | Edad    | Tipo Cirugía             | Nor      | mbre                | Cirugía (Ot | ras)        | Complica | ciones   | Cirujano | 0            |   |
| 29-06-17 |        | 0       | Cirugía Gastrointestinal | ✓ Gast   | trostomía 🗸 🗸       |             |             |          |          | Vuletin  |              |   |
|          |        |         |                          |          |                     |             |             |          |          |          |              |   |
|          |        |         |                          | <b>~</b> | ~                   |             |             |          |          |          |              |   |
|          |        |         |                          |          |                     |             |             |          |          |          |              |   |
|          |        |         |                          |          |                     |             |             |          |          |          |              |   |
|          |        |         |                          |          |                     |             |             |          |          |          |              | ~ |
|          |        |         |                          |          |                     |             |             |          |          |          |              |   |

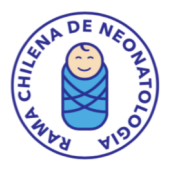

## 6.- INDICACIONES: Llenar alimentación, fármacos, otras indicaciones. La mayoría tiene valores preestablecidos.

| Resumen Evolución            | Terapias             | Exámenes y Nutrición      | Infecciones         |                       | Cirugías                                                            | Indicaciones                               |
|------------------------------|----------------------|---------------------------|---------------------|-----------------------|---------------------------------------------------------------------|--------------------------------------------|
| Indicaciones al Egreso       |                      |                           |                     |                       |                                                                     |                                            |
| Alimentación:                |                      |                           | Posición y otros:   | Dormir d              | e espalda, uso de silla de auto, p                                  | revención de accidentes, control en        |
| Pecho Meterno a Libre Demano | da                   | 40 ml cada 4 hrs. por VO. |                     | urgencias             | s SOS.                                                              | ,                                          |
|                              |                      |                           | Aseo:               | Baño dia              | rio con agua caliente (35-37ºC) v                                   | iabón neutro para recién nacidos.          |
| Fármacos:                    |                      |                           |                     |                       |                                                                     |                                            |
| Nombre                       | Dosis                |                           |                     |                       |                                                                     |                                            |
| Acido Fólico                 | 1 mg cada 24 hrs vo. | 8 _^                      | Controles:          | 1                     |                                                                     |                                            |
| Vitaminas                    | 10 gotas al día vo.  |                           |                     |                       |                                                                     |                                            |
| Cortisol                     | 1 mg cada 12 hrs vo. |                           | Control Pediátrico: | 2                     |                                                                     |                                            |
|                              |                      |                           |                     |                       |                                                                     |                                            |
|                              |                      |                           | En caso de          | Consultar<br>dol poch | r en caso de Fiebre (mayor a 37,5<br>sompologia, dificultar respira | 5° axilar o mayor a 37,9° rectal). Rechazo |
|                              |                      |                           | Emergencia:         | (tempera              | itura exilar menor a 36,5°).                                        | tona, initabilidad, inpoterma              |
|                              |                      |                           | Otros:              | 3                     |                                                                     |                                            |
|                              |                      |                           |                     | 4                     |                                                                     |                                            |
|                              |                      |                           |                     | 5                     |                                                                     |                                            |
|                              |                      |                           |                     | Ľ                     |                                                                     |                                            |
|                              |                      | · · · · ·                 |                     |                       |                                                                     |                                            |

7.- DIAGNÓSTICOS DE EGRESO: A la izquierda aparecen diagnósticos ingresados durante hospitalización.
Para agregarlos a listado de diagnósticos de egreso, se debe hacer click en flecha al lado de cada uno.
Se puede agregar otros diagnósticos o editarlos en el listado de la derecha.
Posteriormente hacer click en VOLVER, con lo cual se va a presentación para poder IMPRIMIR.

| Resumen Diagnósticos en las Evolucion                       | nes                   | Diagnóstico   | os de Egreso                                 |                                  | Valver   |
|-------------------------------------------------------------|-----------------------|---------------|----------------------------------------------|----------------------------------|----------|
| Si quiere transferir diagnóstico a egreso, haga click en la | flecha.               | RN Término AE | G 39 sem.                                    |                                  |          |
| Nombre                                                      |                       | Tipo          | Nombre                                       | Observaciones                    | CIE10    |
| Bronconeumonia Connatal                                     | $\rightarrow$ $\land$ | Auditivo      | Microtia                                     | <ul> <li>✓ en control</li> </ul> | Q172⊗^   |
| Sensis Precoz Confirmada                                    |                       | Metabólico    | ✓ Hiperbilirrubinemia Indirecta              | √ tratada                        | ✓ E807 😡 |
|                                                             |                       | Infeccioso    | <ul> <li>Sepsis Precoz Confirmada</li> </ul> | ~                                | ~ P369 🚳 |
|                                                             | J                     | (             | ×)[                                          | ~)[                              | ×8       |
|                                                             |                       |               |                                              |                                  |          |
|                                                             |                       |               |                                              |                                  |          |
|                                                             |                       |               |                                              |                                  |          |
|                                                             |                       |               |                                              |                                  |          |
|                                                             |                       |               |                                              |                                  |          |
|                                                             |                       |               |                                              |                                  |          |
|                                                             |                       |               |                                              |                                  |          |
|                                                             |                       |               |                                              |                                  |          |
|                                                             |                       |               |                                              |                                  |          |
|                                                             |                       |               |                                              |                                  |          |
|                                                             |                       |               |                                              |                                  |          |
|                                                             | ~                     |               |                                              |                                  | ~        |

Médico:

Interno/Becado:

~ 6

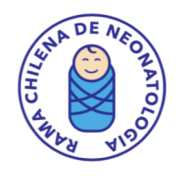

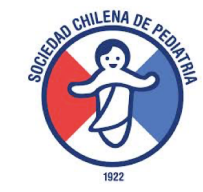

## INGRESO DE GEMELO:

SI no se ingresó gemelo al comienzo, volver a INICIO, LUEGO RECIEN NACIDOS . Aparecerá LISTADO DE PACIENTES, donde se debe hacer click en Mostrar Todos.

| LISTADO DE PACI                   | ENTES                                        |      |                                       | Imprimir                    | Mostrar Todos       | Buscar           | Nuevo | Anterior                  | Siguiente Siguiente    | Inicio    |
|-----------------------------------|----------------------------------------------|------|---------------------------------------|-----------------------------|---------------------|------------------|-------|---------------------------|------------------------|-----------|
| Historia Médica<br>ID Ficha RN N° | Datos de la Madre<br>RUT Nombres y Apellidos |      | Da<br>Nombres-Apellidos Recién Nacido | atos del Paci<br>Nacimiente | ente<br>o Condición | Vivo / Fallecido |       | Datos de la U<br>Hospital | nidad<br>Cuenta Médico | Estado    |
| 3533                              | 4416118 - 4 Maria Soledad Urzua Baquedano    | 1556 | Valenzuela Urzua                      | 29-06-17                    | 7                   | Vivo             |       |                           | soleurzua              | Pendiente |
| <b>3534</b> 121212                | 4416118 - 4 Maria Soledad Urzua Baquedano    | 1555 | Pedro Valer zuela Urzua               | 29-06-17                    | 7 Hospitalizado     | Vivo             |       |                           | soleurzua              | Llena     |
|                                   |                                              |      |                                       |                             |                     |                  |       |                           |                        |           |

En rojo aparece un RN sólo con apellidos, que corresponde al Gemelo que aun no se ha ingresado. Se DEBE hacer click sobre el y se abrirá la atención inmediata para este RN, con los datos que comparte con su gemelo y las casillas en blanco para ingresar sus propios datos de RN.

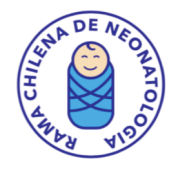

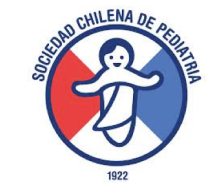

# CUALQUIER PREGUNTA ACERCA DEL MANEJO DE LA FICHA CONTACTARA ramaneochile@gmail.com